# Nouvelle consultation web des index officiels des taureaux

http://indexgenetique.idele.fr

## GUIDE D'UTILISATION LAUNAY AMANDINE, JEAN GUERRIER

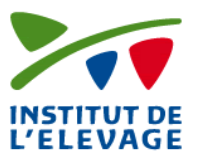

INSTITUT DE L'ELEVAGE- IDELE | MAISON NATIONALE DES ELEVEURS 149 RUE DE BERCY 75595 PARIS CEDEX 12

## Table des matières

| 1. | Prin   | cipe.   |                                                                 | 2 |
|----|--------|---------|-----------------------------------------------------------------|---|
| 2. | Accè   | ès à l' | application                                                     | 2 |
| 3. | Écra   | ns et   | fonctionnalités                                                 | 3 |
|    | 3.1.   | Écra    | ın d'accueil                                                    | 3 |
|    | 3.2.   | Reck    | herche par animal                                               | 3 |
|    | 3.2.2  | 1.      | Format de zone de saisie                                        | 4 |
|    | 3.2.2  | 2.      | Résultats de la recherche par animal                            | 4 |
|    | 3.3.   | Reck    | herche par groupe                                               | 5 |
|    | 3.3.1. | La      | a filière laitière                                              | 5 |
|    | 3.3.2  | 2.      | La filière allaitante                                           | 8 |
|    | 3.4.   | Déta    | ail d'un taureau1                                               | 1 |
|    | 3.4.2  | 1.      | Onglet Identité                                                 | 2 |
|    | 3.4.2  | 2.      | Onglet Généalogie                                               | 3 |
|    | 3.4.3  | 3.      | Les onglets index1                                              | 3 |
|    | 3.5.   | Fich    | e individuelle du taureau1                                      | 5 |
| 4. | Fond   | tion    | nalités nécessitant une identification sur le site www.idele.fr | 1 |
|    | 4.1    | Etap    | pe préalable : la création du compte2                           | 1 |
|    | 4.2    | L'ex    | port des informations des taureaux en fichier csv2              | 3 |
|    | 4.3    | Les     | attestations d'index et de lactation (payant)24                 | 4 |
|    | 4.4    | Lest    | taureaux supplémentaires pour la filière viande2                | 5 |

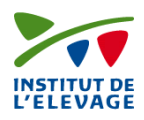

## 1. Principe

La nouvelle application web de consultation des index officiels est une interface commune aux deux filières et est intégrée à <u>www.idele.fr</u>. Elle se veut plus fonctionnelle et attractive que les anciennes applications. De plus nous avons souhaité que cette interface soit :

- Traduite en plusieurs langues pour que nos partenaires étrangers puissent naviguer dans l'application.
- Bâtie sur une procédure multi-filière permettant à terme l'intégration des filières de petits ruminants.
- Adaptée aux attentes et besoins des utilisateurs.
- Plus souple pour intégrer les perpétuels changements au sein de chaque filière (évaluation génomique, internationale, nouveaux caractères).

## 2. Accès à l'application

La nouvelle consultation des taureaux est hébergée sur <u>www.idele.fr</u>.

Il est possible d'y accéder :

- soit par les différents onglets du menu d'idele.fr
  - Menu Domaine technique => Améliorer le troupeau => Index Résultats
  - Menu Métier => Éleveurs => Éleveurs bovins Lait ou Viande
  - Menu Métier => Technicien => Améliorer le troupeau
  - Menu Filière => Bovin Lait ou Bovin Viande
  - Menu Services => Outils => La web-application des index officiels taureaux

Sur chacune de ces pages un petit carré à droite permet d'accéder à l'application :

Index des taureaux Pour consulter et télécharger : http://indexgenetique.idele.fr

soit par son adresse spécifique <u>http://indexgenetique.idele.fr</u>

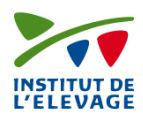

## 3. Écrans et fonctionnalités

## 3.1. Écran d'accueil

|                                                                                                    | Rechercher mot clef ok                                                                                                    |                                                                                                    |                                                                                                    |
|----------------------------------------------------------------------------------------------------|----------------------------------------------------------------------------------------------------|----------------------------------------------------------------------------------------------------|----------------------------------------------------------------------------------------------------|
| Apporteur d'innovations,<br>Assembleur de connaissances                                                               | Mon panier   Créer un compte   Sidentifier                                                                                                    |                                                                                                    |                                                                                                    |
| e   Domaines techniques   Métiers   Filières   Services   Presse   Newsle                                             | etters                                                                                                    |                                                                                                    |                                                                                                    |
| DEX OFFICIELS DES TAUREAUX                                                                                            | 5 ⊠ ⊠ 6 6                                                                                                    |                                                                                                    |                                                                                                    |
|                                                                                                    | [Pour en savoir + à propos de cet outil]                                                                                                    | Choix de la la<br>les écrans (fra                                                                                                    | ngue su<br>inçais, a                                                                                                    |
| Nom de l'animal                                                                                                    |                                                                                                    | espagnol ou a                                                                                                    | illeman                                                                                                    |
| Code Pays Numéro national Q. Rechercher O de Critères 😤 Vider le formulaire                                           |                                                                                                    |                                                                                                    |                                                                                                    |
| races (altières<br>en races allaitantes                                                                               |                                                                                                    |                                                                                                    |                                                                                                    |
| Évaluation génétique officielle, calculée sous la responsabilité de l'INRA<br>et publiée par l'Inatitut de l'Élevage. |                                                                                                    |                                                                                                    |                                                                                                    |
|                                                                                                    | Apporteur d'innovations,<br>Assembleur de connaissances<br>Domaines techniques   Métiers   Filières   Services   Prese   News<br>DEX OFFICIELS DES TAUREAUX<br>DEX OFFICIELS DES TAUREAUX<br>Nom de l'animal<br>Code Pays   Numéro national<br>Code Pays   Numéro national<br>Code Pays   Numéro national<br>Code Pays   Numéro national<br>Code Pays   Numéro national<br>Code Pays   Numéro national<br>Code Pays   Numéro national<br>Code Pays   Numéro national<br>Code Pays   Numéro national<br>Code Pays   Numéro national<br>Code Pays   Numéro national<br>Code Pays   Numéro national | Apporteur d'innovations,<br>Assembleur de connaissances<br>Te Domaines techniques   Métiers   Filières   Services   Presse   Newsletters  <br>Ce Domaines techniques   Métiers   Filières   Services   Presse   Newsletters  <br>Ce Domaines techniques   Métiers   Filières   Services   Presse   Newsletters  <br>Ce Domaines techniques   Métiers   Filières   Services   Presse   Newsletters  <br>Ce Des OFFICIELS DES TAUREAUX<br>(Pour en savoir - à propos de cet out)<br>Code Pays   Numéro national<br>Code Pays   Numéro national<br>Ce Recharcher   O de Critères   Vider le formulate<br>races salitàries<br>Evaluation génétique officialie, calculée sous la responsabilité de ITIMA<br>et publiée par l'Institut de l'Élenge. | Apporteur d'innovations,<br>Assembleur de connaissances<br>Men pairer I Créer un compte I Stéenetter<br>Te Domaines techniques I Métters I Filleres I Services I Presse Newdetters<br>DEX OFFICIELS DES TAUREAUX<br>(Pour en savoir - à propos de cet outil)<br>Pour en savoir - à propos de cet outil<br>Pour en savoir - à propos de cet outil |

## 3.2. Recherche par animal

|                                                                     | Rechercher mot clef ok                                                                                                    |                                                                                            |
|---------------------------------------------------------------------|----------------------------------------------------------------------------------------------------|--------------------------------------------------------------------------------------------|
|                                                                     | idele.fr Apporteur d'innovations,<br>Assembleur de connaissances Mon parler   Grier un compte   Sidentifie                                                        |                                                                                            |
|                                                                     | L'Institut de l'Élevage   Domaines techniques   Métiers   Filières   Services   Presse   Newsletters                                                              |                                                                                            |
|                                                                     | Accueit at a 🔯 🖨 🖼 📴 🕼                                                                                                    |                                                                                            |
|                                                                     | CONSULTER LES INDEX OFFICIELS DES TAUREAUX                                                                                                    |                                                                                            |
|                                                                     | [Pour en savoir + à propos de cet outil                                                                                                    |                                                                                            |
|                                                                     | par animal par groupe                                                                                                    | Il est possible d'entrer le nom                                                            |
| Une fois la saisie faite, cliquer<br>sur le bouton « Rechercher »   | Nom         Nom de Tanimal           Numéro national         Code Pays         Numéro national           O Brokerdere         O de Cathlore         O de Cathlore | de l'animal ou le numéro<br>national (code pays sur 2 et le<br>numéro) ou international en |
| sur le bouton « Vider le<br>formulaire » pour effacer la<br>saisie. | Méthodes d'évaluation génétique en races laitières<br>Consulter la nomendature des index en races allaitantes                                                     | cliquant sur « +de critères ».                                                             |
|                                                                     | Évaluation génétique officielle, calculée sous la responsabilité de ITNPA<br>et publiée par l'Institut de l'Élevage.                                              |                                                                                            |

Lorsque l'on clique sur « + de Critères », affichage du numéro international.

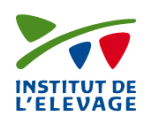

| A CONTRACTOR OF A CONTRACTOR OF A CONTRACTOR O |                                                                                                    |
|----------------------------------------------------------------------------------------------------|----------------------------------------------------------------------------------------------------|
| Accueit                                                                                                    | åa 🖾 🖨 🔤 🖲                                                                                                    |
| CONSULTER LES IND                                                                                                    | EX OFFICIELS DES TAUREAUX                                                                                                    |
|                                                                                                    | [Pour en savoir + à propos de cet out                                                                                                    |
| par animal par groupe                                                                                                    | 🖷 66 🎞 🚺                                                                                                    |
| Nom                                                                                                    | Nom de l'animal                                                                                                    |
| Numéro national                                                                                                    | Code Pays Numéro national                                                                                                    |
| Numéro International                                                                                                    | Numéro International                                                                                                    |
| Méthodes d'évaluation génétique en ra<br>Consulter la nomenclature des index er                                                                                                    | Rechercher     O Recherche classique     Recherche classique     Rocherche classique     Rochercherche classique     Rochercherchercherchercherchercherchercher |
| 20                                                                                                    | Évaluation générique officielle, calculée sous la responsabilité de ITNRA                                                                                       |

#### 3.2.1. Format de zone de saisie

La saisie peut être partielle ou complète.

Le Nom : il est possible d'entrer une chaîne de caractère de 1 à  $\infty$ . Exemple : E, ESP ou encore ESPION.

Le Numéro national : Il est possible d'entrer soit le code pays (1<sup>er</sup> rectangle) soit le numéro ou pour de meilleur résultat, les deux.

Exemple : FR ou 1209141199, ou FR1209141199, ou FR1209.

Le Numéro international (19 positions) : Le format est le code de la race (3 positions) suivi du code pays (3 positions), du sexe (1 position – M ou F), du numéro (12 positions). Exemple : HOLFRAM001209141199 ou HOLFRAM, ou encore HOLFRAM001209

#### 3.2.2. Résultats de la recherche par animal

Le résultat de la recherche par nom « Espion » est une liste répertoriant tous les taureaux, qu'ils soient de la filière laitière ou allaitante, avec un nom commençant par Espion.

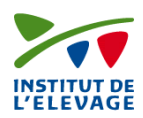

|                  |                                       |                       | Accueil |                  |                               |                                      |                      | a⁺a                     | 🔊 🚔 🖂 🖪 🚹          |
|------------------|---------------------------------------|-----------------------|---------|------------------|-------------------------------|--------------------------------------|----------------------|-------------------------|--------------------|
|                  | Bouton permetta<br>modifier les critè | ant de<br>Pres saisis |         | SULTER LES       | S INDEX OFF                   | ICIELS DES                           | TAUREAUX             |                         |                    |
|                  |                                       |                       | - [     |                  |                               |                                      |                      | [Pour en savoir + à p   | propos de cet outi |
| Le nom<br>trouvé | nbre d'animaux<br>s                   |                       | 13 taur | eaux évalué Page | Modifier      précédente 1 Pa | es critères de recher<br>ge sulvante | che                  |                         | - 22 - 23          |
|                  |                                       |                       | Rg      | Race indexation  | Nom                           | Num. national                        | Numéro International | ES<br>\$                | An.                |
|                  |                                       |                       | 1       | Prim' Holstein   | ESPION                        | FR1209141199                         | HOLFRAM001209141199  | MIDATEST                | 2009               |
|                  |                                       |                       | 2       | Prim' Holstein   | ESPION                        | IT098500225256                       | HOLITAM098500225256  | ITALIE                  | 2003               |
|                  |                                       |                       | 3       | Prim' Holstein   | ESPIONAGE                     | FRUS02027193                         | HOLUSAM000002027193  | ETATS UNIS              | 1986               |
| Affichage (      | du nombre de                          |                       | 4       | Montbéliarde     | ESPION                        | FR8589026711                         | MONFRAM008589026711  | JURA BETAIL             | 1989               |
|                  |                                       |                       | 5       | Normande         | ESPION                        | FR5089141391                         | NMDFRAM005089141391  | EVOLUTION               | 1989               |
| pages et p       | ossibilité de                         |                       | 6       | Abondance        | ESPION                        | FR000003584                          | ABOFRAM00000003584   | UCEAR                   | 1966               |
|                  |                                       |                       | 7       | Charolaise       | ESPION                        | FR0313469138                         | CHAFRAM000313469138  | UCATRC                  | 2009               |
| changer de       | e page                                |                       | 8       | Charolaise       | ESPION                        | FR1089100292                         | CHAFRAM001089100292  | GD-UCEF                 | 1989               |
| 0                |                                       |                       | 9       | Limousine        | ESPION                        | FR1989010406                         | LIMFRAM001989010406  | France Limousin Testage | 1989               |
|                  |                                       |                       | 10      | Brune            | ESPION                        | FR2189023633                         | BSWFRAM002189023633  | BGS                     | 1989               |
|                  |                                       |                       | - 11    | Pie Rouge        | ESPION                        | FR5689016104                         | REDFRAM005689016104  | CREAVIA                 | 1989               |
|                  |                                       |                       | 12      | Charolaise       | ESPION                        | FR6950586369                         | CHAFRAM006950586369  | UCEAR                   | 2009               |
|                  |                                       |                       | 13      | Charolaise       | ESPION C E                    | FR7189110322                         | CHAFRAM007189110322  | GD-UCEF                 | 1989               |

Un « Clic » sur le taureau choisi permet de voir de plus amples informations.

3.3. Recherche par groupe

|             | ara 🖾 🚔 🖾 🗌                                                                                                    | 8 6      |
|-------------|----------------------------------------------------------------------------------------------------|----------|
|             | CONSULTER LES INDEX OFFICIELS DES TAUREAUX                                                                           |          |
|             | [Pour en savoir + à propos de ce<br>par animal par groupe                                                            | t outil] |
| obligatoire | Filière 💿 Laitière 💿 Allaitante 💿 Races locales à petits effectifs                                                   |          |
|             | Méthodes d'évaluation génétique en races laitières<br>Consulter la nomenclature des index en races allaitantes       |          |
|             | Évaluation génétique officielle, calculée sous la responsabilité de /INRA<br>et publiée par l'Institut de l'Élevage. |          |
|             |                                                                                                    |          |

### 3.3.1. La filière laitière

Tous les critères sont facultatifs. Cependant plus la requête est poussée plus la liste des résultats sera proche de ce que vous cherchez.

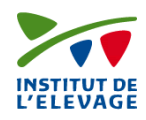

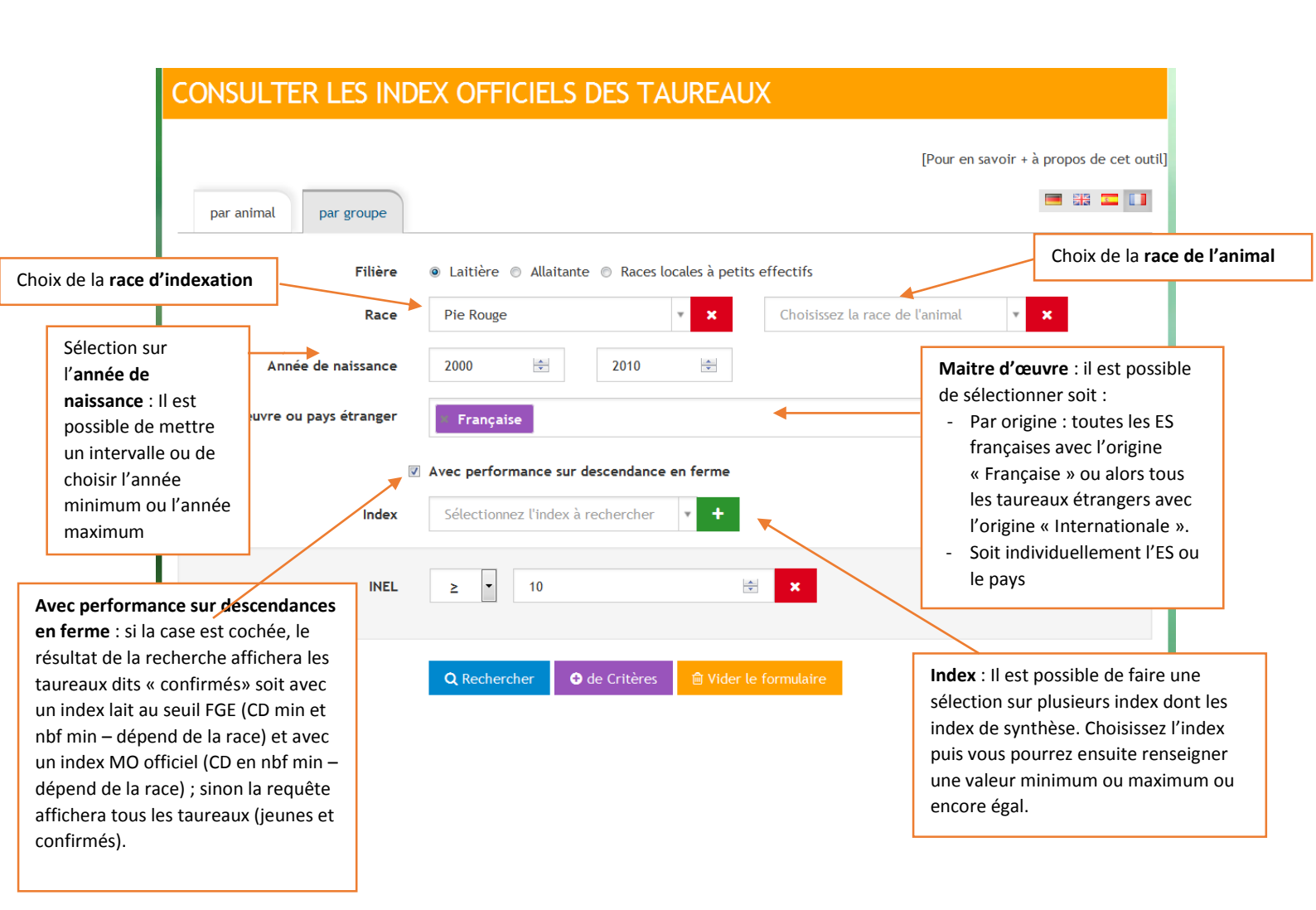

**!!Attention !!** La race d'indexation et la race de l'animal sont liées pour éviter les choix incohérents. Pour lancer une nouvelle recherche sur une autre race, il faut vider l'une ou l'autre des cases de choix de la race (d'indexation ou de l'animal).

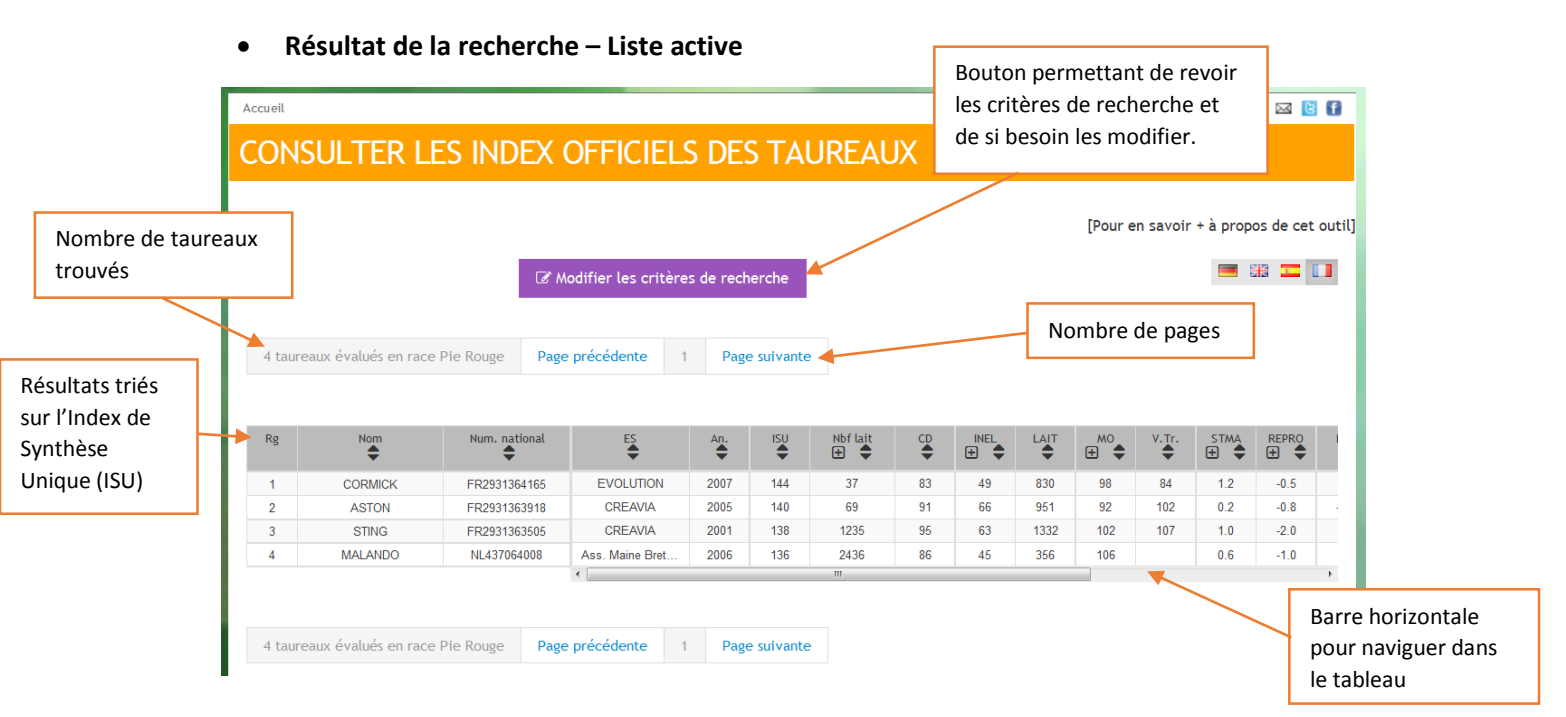

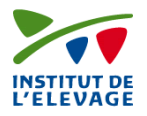

La liste active contient quelques informations générales sur le taureau (Nom, Numéro, ES/pays étrangers, l'année de naissance) et les index de synthèse ou communs à toutes les races laitières :

- ISU, Nbf en Lait, CD INEL, INEL, LAIT, MO, Vitesse de traite, Santé de la mamelle, Reproduction, Longévité, Facilité de naissance, Facilité de vêlage, Vitalité de naissance, Vitalité de vêlage.

Il est possible de voir les index élémentaires composant l'index de synthèse en cliquant sur le +. Il est aussi possible de trier la liste active sur un index en cliquant sur les flèches à droite de l'index.

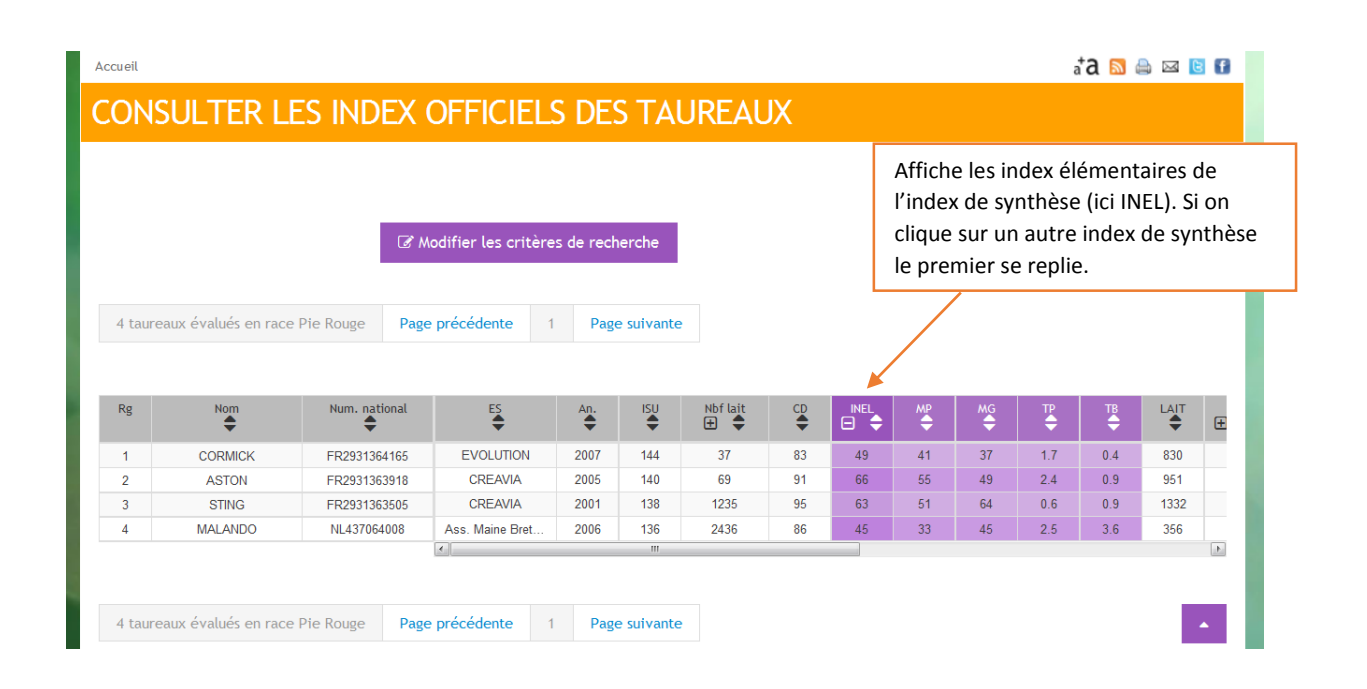

| Accueil |                     |               |                         |            |            |                   |                 |          |      |            |          | ata 🔊    | 🚔 🖂 🕻      | f      |
|---------|---------------------|---------------|-------------------------|------------|------------|-------------------|-----------------|----------|------|------------|----------|----------|------------|--------|
| CONS    | SULTER LI           | ES INDEX      | OFFICIEL                | S DE       | S TAI      | JREAL             | JX              |          |      |            |          |          |            |        |
|         |                     |               |                         |            |            |                   |                 |          |      | [Pour e    | n savoir | + à prop | oos de cet | t outi |
| 4 taure | aux évalués en race | Pie Rouge Pag | Modifier les criter     | es de rech | e suivante | Tri sur<br>descen | le CD d<br>dant | e l'INEL |      |            |          |          |            |        |
|         |                     | 5             |                         |            |            |                   | ļ               |          |      |            |          |          |            |        |
| Rg      | Nom                 | Num. national | ES<br>t                 | An.        | ISU        | Nbf lait 🛨        | CD<br>T         |          |      | ₩ <b>0</b> | V.Tr.    | STMA     | REPRO      |        |
| 1       | STING               | FR2931363505  | CREAVIA                 | 2001       | 138        | 1235              | 95              | 63       | 1332 | 102        | 107      | 1.0      | -2.0       |        |
| 2       | ASTON               | FR2931363918  | CREAVIA                 | 2005       | 140        | 69                | 91              | 66       | 951  | 92         | 102      | 0.2      | -0.8       |        |
| 3       | MALANDO             | NL437064008   | Ass. Maine Bret         | 2006       | 136        | 2436              | 86              | 45       | 356  | 106        |          | 0.6      | -1.0       |        |
| 4       | CORMICK             | FR2931364165  | EVOLUTION               | 2007       | 144        | 37                | 83              | 49       | 830  | 98         | 84       | 1.2      | -0.5       |        |
| 4 taure | aux évalués en race | Pie Rouge Pag | <pre>e précédente</pre> | 1 Page     | e suivante | III               |                 |          |      |            |          |          |            | •      |

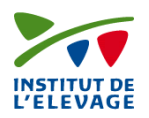

Le bouton « Modifier les critères de recherche » permet de revoir les critères sélectionnés et d'en ajouter d'autres. Comme par exemple, le typage génétique en cliquant sur le bouton « + de critères ». Si dessous le typage génétique CVM a été ajouté et on souhaite sélectionner les taureaux exempts de CVM.

| Accueil                         | a <sup>†</sup> a 🔊 🚔 🖾 🚺                                               |
|---------------------------------|------------------------------------------------------------------------|
| CONSULTER LES IND               | EX OFFICIELS DES TAUREAUX                                              |
|                                 |                                                                        |
|                                 | [Pour en savoir + à propos de cet out                                  |
| par animal par groupe           |                                                                        |
| Filière                         | altitière O Allaitante O Races locales à petits effectifs              |
| Race                            | Pie Rouge     v     X       Choisissez la race de l'animal     v     X |
| Année de naissance              | 2000 2010 4                                                            |
| Maitre d'œuvre ou pays étranger | Française                                                              |
|                                 | ] Avec performance sur descendance en ferme                            |
| Index                           | Sélectionnez l'index à rechercher 🔹 🔸                                  |
| INEL                            | ≥ <b>v</b> 40 <b></b>                                                  |
| Typage génétique                | Sélectionnez le type à rechercher 🔹 🔸                                  |
| сум                             | Sélectionnez le type à rechercher                                      |
|                                 | Q Rechercher ● Recherche classique                                     |

#### 3.3.2. La filière allaitante

Tous les critères sont facultatifs. Cependant plus la requête est poussée plus le résultat sera proche de ce que vous cherchez.

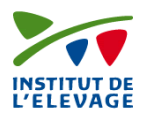

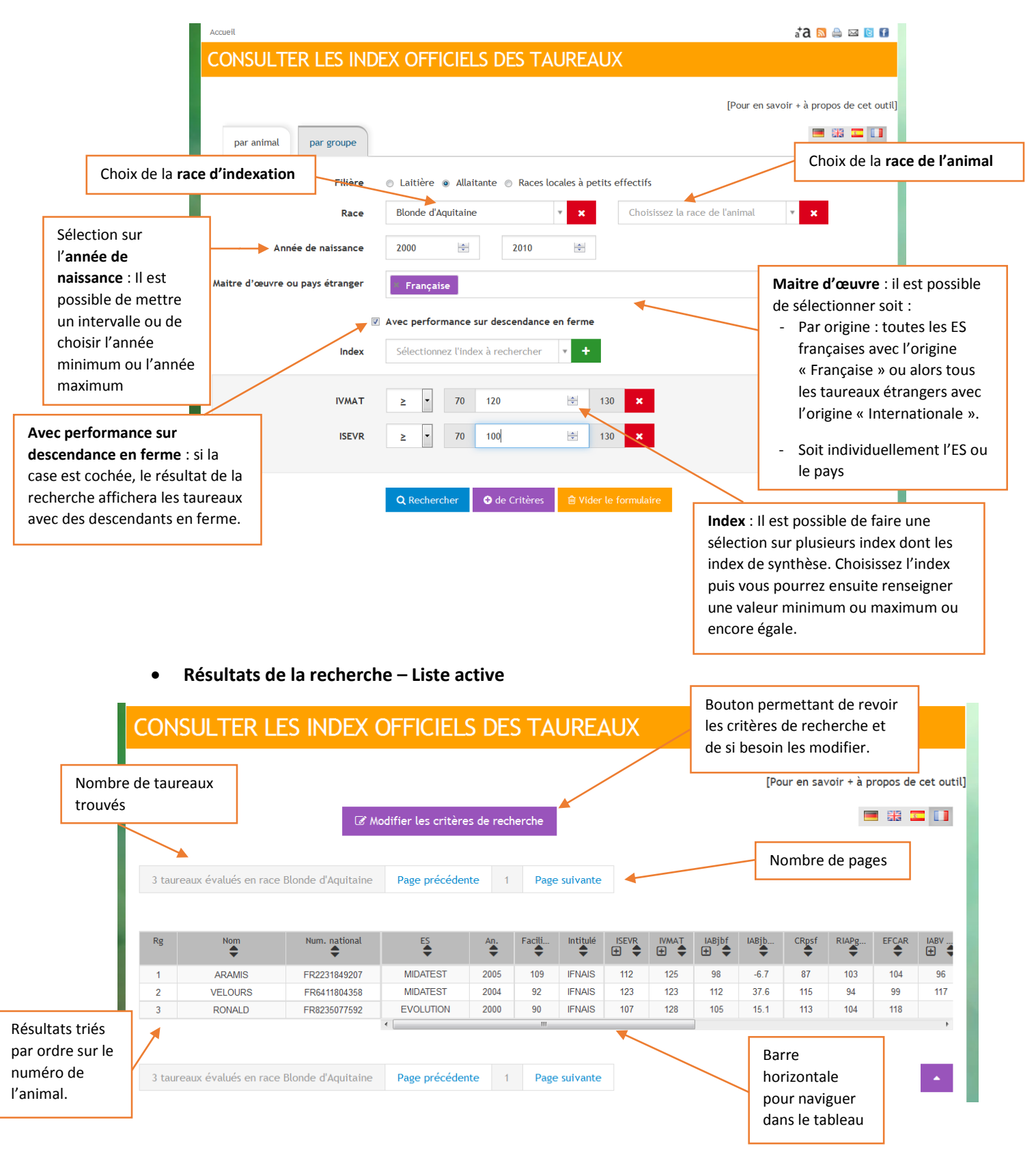

La liste active contient quelques informations générales sur le taureau (Nom, Numéro, ES/pays étranger, l'année de naissance) et les index de synthèse ou communs à toutes les races allaitantes. Il est possible de voir les index élémentaires composant l'index de synthèse en cliquant sur le +. Il est aussi possible de trier la liste active sur un index en cliquant sur les flèches à droite de l'index.

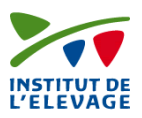

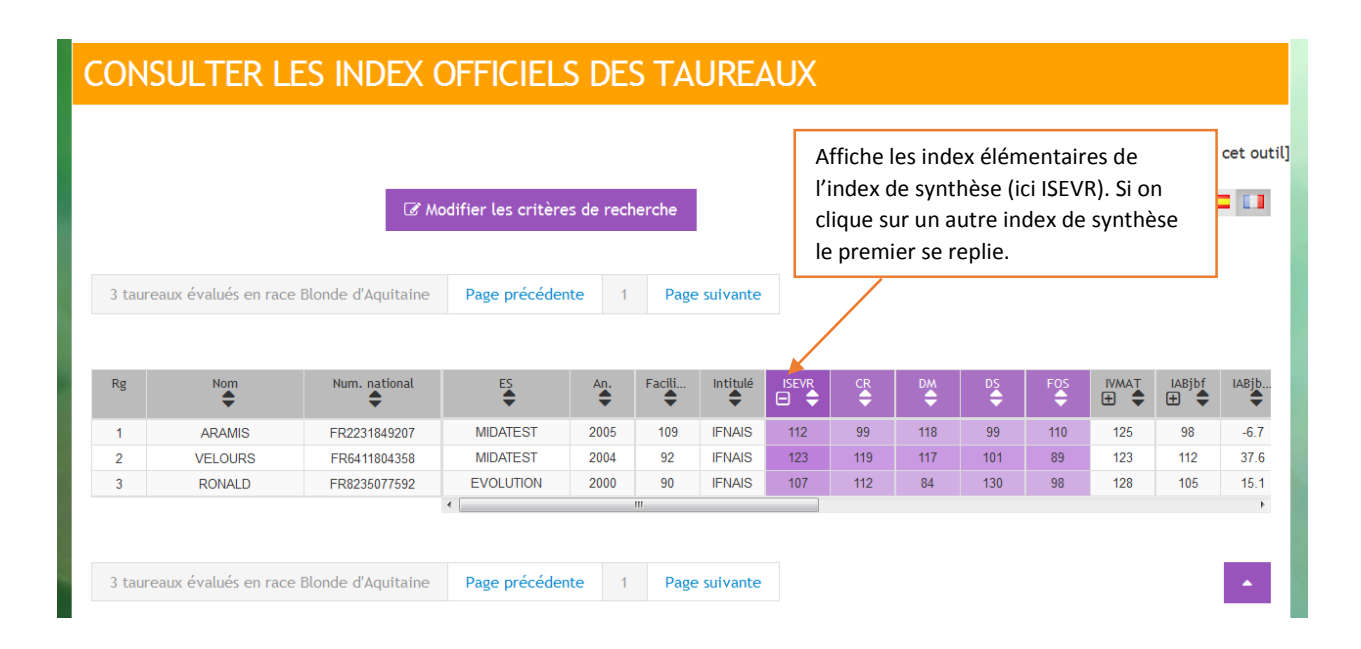

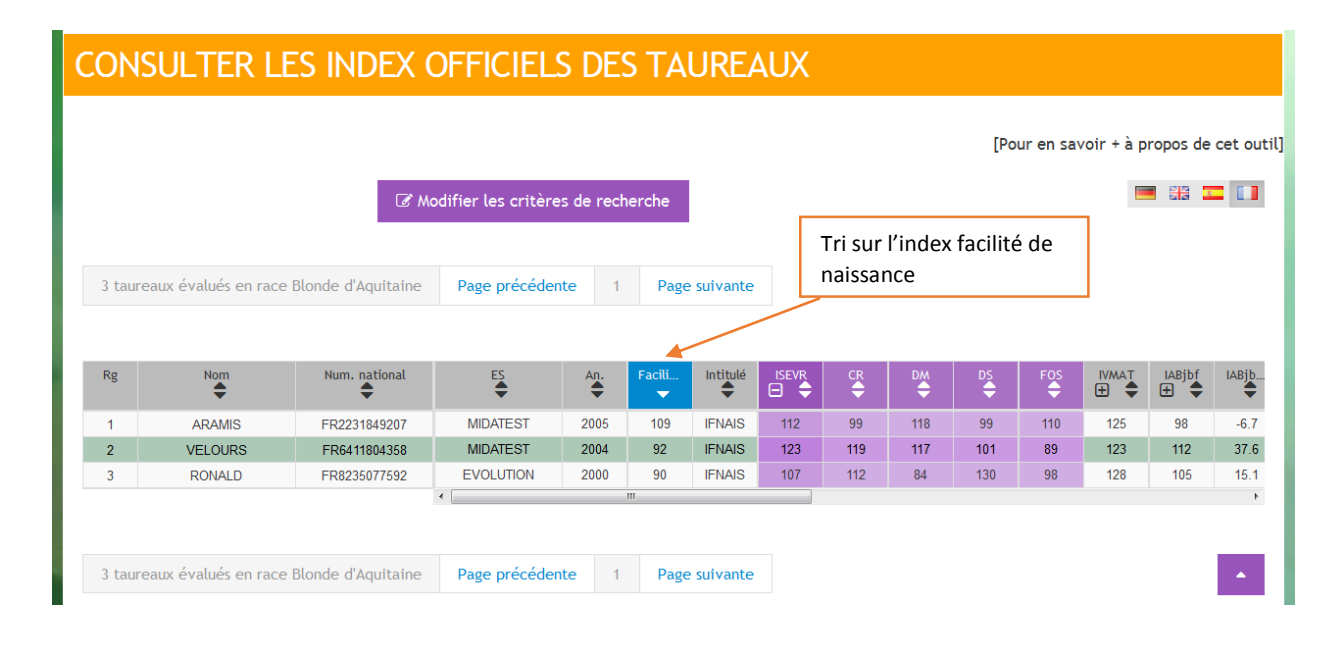

Le bouton « Modifier les critères de recherche » permet de revoir les critères sélectionnés et d'en ajouter d'autres. Comme par exemple, le typage génétique en cliquant sur le bouton « + de critères ».

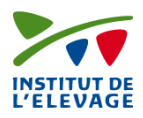

| pa    | ar animal par groupe         |              |                   |            |            |            |            |           |           |            |          |            |               |       |
|-------|------------------------------|--------------|-------------------|------------|------------|------------|------------|-----------|-----------|------------|----------|------------|---------------|-------|
|       | Filièr                       | re ⊚ Lai     | itière 💿 Allaita  | nte 🔘 R    | laces loca | ales à pet | its effect | tifs      |           |            |          |            |               |       |
|       | Rac                          | e Blor       | nde d'Aquitaine   |            |            | <b>× ×</b> | C          | hoisissez | la race o | le l'anima | ıl       | <b>*</b> × |               |       |
|       | Année de naissanc            | <b>e</b> 200 | 0                 | 20         | )10        | ×          |            |           |           |            |          |            |               |       |
| Maitr | re d'œuvre ou pays étrange   | er F         | rançaise          |            |            |            |            |           |           |            |          |            |               |       |
|       |                              | Avec         | performance sur   | descenda   | ance en f  | erme       |            |           |           |            |          |            |               |       |
|       | Inde                         | ex Séle      | ectionnez l'index | à recherc  | cher       | +          |            |           |           |            |          |            |               |       |
|       | IVMA                         | .T ≥         | <b>~</b> 70       | 120        |            | <b>X</b>   | 130        | ×         |           |            |          |            |               |       |
|       | ISEV                         | ′R ≥         | ▼ 70              | 100        |            | <b>*</b>   | 130        | ×         |           |            |          |            |               |       |
|       |                              |              |                   |            |            |            |            |           |           |            |          |            |               |       |
|       |                              | QF           | Rechercher        | 🔁 de Crité | ères       | 🗎 Vider    | le formul  | laire     |           |            |          |            |               |       |
|       |                              |              |                   |            |            |            |            |           |           |            |          |            |               |       |
| 3 tau | reaux évalués en race Blonde | d'Aquitaine  | Page précédent    | te 1       | Page s     | suivante   |            |           |           |            |          |            |               |       |
|       |                              |              |                   |            |            |            |            |           |           |            |          |            |               |       |
| Rg    | Nom Nu                       | um. national | ES<br>t           | An.        | Facili     | Intitulé   | ISEVR      | CR<br>¢   | DM<br>¢   | DS<br>¢    | FOS<br>¢ | IVMAT<br>⊕ | IABjbf<br>⊕ 🖨 | IABjb |
| 1     | ARAMIS FR                    | 2231849207   | MIDATEST          | 2005       | 109        | IFNAIS     | 112        | 99        | 118       | 99         | 110      | 125        | 98            | -6.7  |
| 2     | VELOURS FR                   | 6411804358   | MIDATEST          | 2004       | 92         | IFNAIS     | 123        | 119       | 117       | 101        | 89       | 123        | 112           | 37.6  |
| 3     | RONALD FR                    | 8235077592   | EVOLUTION         | 2000       | 90         | IFNAIS     | 107        | 112       | 84        | 130        | 98       | 128        | 105           | 15.1  |
|       |                              |              | •                 |            |            |            |            |           |           |            |          |            |               | •     |

#### 3.4. Détail d'un taureau

Le détail du taureau est visible et regroupé par onglet. Il y a un onglet « Identité » qui regroupe les informations générales sur le taureau et un onglet « Généalogie » avec la généalogie et les coefficients de parenté pour les bovins laitiers. Les onglets « Index » sont par type de caractères pour les bovins laitiers et par outil pour les bovins allaitants :

| Onglets laitiers    | Onglets allaitants                       |
|---------------------|------------------------------------------|
| Production laitière | Facilité de naissance                    |
| Morphologie         | IBOVAL (sevrage, post sevrage,<br>ABjbf) |
| Fonctionnels        | Station                                  |
|                     | Contrôle de descendance<br>station       |
|                     | Muscularité précoce                      |
| Veaux de boucherie  | Veaux de Boucherie                       |

Pour les animaux mixtes, il est possible d'avoir des onglets bovins allaitants et bovins laitiers.

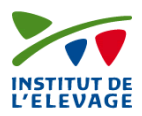

|          |                                 |                    |                                      |                                                          |                        |                                                                                                   |                              |                                                        |                   | 0                  |
|----------|---------------------------------|--------------------|--------------------------------------|----------------------------------------------------------|------------------------|---------------------------------------------------------------------------------------------------|------------------------------|--------------------------------------------------------|-------------------|--------------------|
|          | Nom                             | Numéro<br>national | Numéro International                 | Date de<br>naissance                                     | N° idele               | Entreprise sélection /<br>Pays                                                                    | Naisseur                     | Qualification raciale                                  | Race<br>d'indexat | tion               |
|          | EMISSAIRE                       | FR1589018182       | SALFRAM00158901818                   | 2 16 février 1989                                        | 2331854                | UALC                                                                                              | M ROUSSEL JEAN<br>PIERRE     | AIL                                                    | Salers            |                    |
|          | Identité<br>Màj : 28 avril 2015 |                    | uction laitière Fon<br>Ref : 1510 Re | ctionnels N<br>f : 1510 Réf                              | aissance<br>SA.PF.14.2 | ssance IBOVAL Station Généalogie<br>A.PF.14.2 Réf : SA.PF.14.2 Réf : SA.SE.13 Màj : 28 avril 2015 |                              | Liste des différents onglets<br>du taureau (BA et BL). |                   |                    |
|          | Evaluation                      | Polygé             | ènique                               |                                                          |                        |                                                                                                   |                              |                                                        |                   |                    |
|          | Statut 1                        | Autoris            | sé à l'emploi selon qualificat       | à l'emploi selon qualification raciale (10 juillet 1990) |                        | Date                                                                                              | Date de mise à jour des donn |                                                        | ] _               |                    |
|          | Taureau co                      | onnecteur Oui      |                                      |                                                          |                        | ou réf                                                                                            | ou référence de l'indexation |                                                        |                   | Bouton pour fermer |
|          |                                 |                    |                                      |                                                          |                        |                                                                                                   |                              |                                                        |                   | détail du taureau  |
| des info | informations de                 |                    |                                      |                                                          |                        |                                                                                                   |                              |                                                        |                   |                    |

#### 3.4.1. Onglet Identité

Le contenu de l'onglet Identité dépend de la race choisie. Il peut être visible :

- Type d'index : lié à l'origine de l'indexation. Il est soit polygénique (indexation classique sur performances) ou génomique (indexation génomique qui prend aussi en compte le typage génétique du taureau (informations moléculaires)).
- L'ISU viande ou laitier : Index de Synthèse Unique
- Qualification raciale
- Le ou les statuts du taureau déclaré par l'entreprise déclarante ; il y a tout d'abord l'aptitude (lait, station d'évaluation, contrôle individuel, etc.) puis l'agrément et enfin la date à laquelle le statut a été déclaré.
- Le ou les résultats des typages génétiques
- Si le taureau est connecteur ou non pour les races allaitantes

Voici un exemple d'un taureau en race Brune :

| Nom Num                   |             | national                   | Numéro              | International             |           | Date de na          | issance                 | N° idele         | Entreprise sélection / Pays | ISU | Race d'indexation |
|---------------------------|-------------|----------------------------|---------------------|---------------------------|-----------|---------------------|-------------------------|------------------|-----------------------------|-----|-------------------|
| ANVIER                    | FR12941     | 130752                     | BSWFRAM001294130752 |                           |           | 23 novembr          | e 1994                  | 2141838          | BGS                         | 133 | Brune             |
| ldentite<br>Màj : 10 avri | é<br>I 2015 | Production la<br>Ref : 151 | itière<br>0         | Morphologie<br>Ref : 1510 | Fon<br>Re | ctionnels<br>f:1510 | Généalo<br>Màj : 10 avi | ogie<br>ril 2015 |                             |     |                   |
| Evaluation                |             | Génomique                  |                     |                           |           |                     |                         |                  |                             |     |                   |
| SU Laitier                |             | 133                        |                     |                           |           |                     |                         |                  |                             |     |                   |
| Statut 1                  |             | Lait : Agréé (23           | 3 novembre          | e 2000)                   |           |                     |                         |                  |                             |     |                   |
| K. caséine                |             | Génotype Kapp              | pa Caséine          | AB                        |           |                     |                         |                  |                             |     |                   |

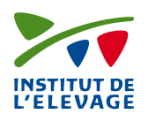

### 3.4.2. Onglet Généalogie

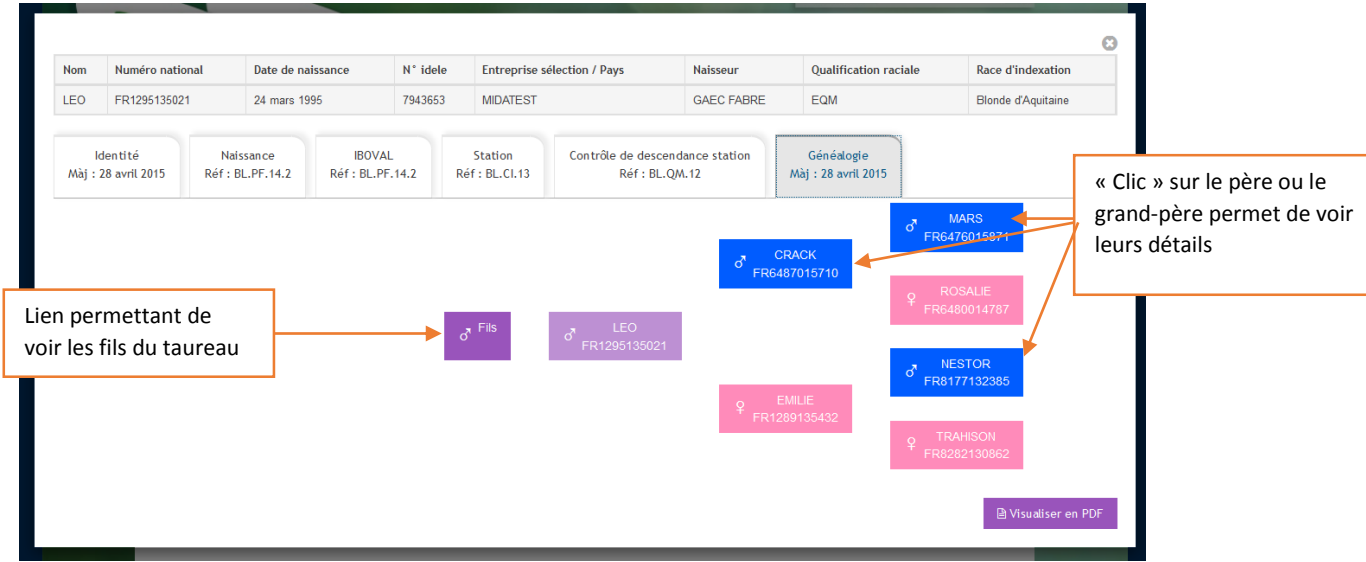

« Clic » sur les fils :

|                                              | Accueil | SULTER LES            | INDEX OFF     | ICIELS DES T  | TAUREAUX | a⁺a 🖾 🚔                                | X 🕻 f   |                  |
|----------------------------------------------|---------|-----------------------|---------------|---------------|----------|----------------------------------------|---------|------------------|
|                                              | par     | r animal 🔶 par group  | e Descendants |               |          |                                        | = п     |                  |
| Retour à la<br>recherche par                 |         | Numéro natio          | nal FR        | 12951         | 35021 🗲  | Le numéro du père :<br>(Cf. ci-dessus) | lci LEO |                  |
| groupe avec<br>mémorisation des<br>critères. | 3 taur  | eaux évalués Page pré | écédente 1 Pa | age suivante  |          |                                        |         | _                |
|                                              | Rg      | Race indexation       | Nom           | Num. national | ES       |                                        | An.     | Ses fils         |
|                                              | 1       | Blonde d'Aquitaine    | ARAMIS        | FR2231849207  | MIDATES  | г                                      | 2005    | disponibles dans |
|                                              | 2       | Blonde d'Aquitaine    | BEMOL         | FR4004149659  | MIDATES  | Г                                      | 2006    | l'application    |
|                                              | 3       | Blonde d'Aquitaine    | URDOS         | FR6464158830  | MIDATES  | Г                                      | 2003    |                  |
|                                              | 3 taur  | eaux évalués Page pre | écédente 1 Pa | age suivante  |          |                                        | •       |                  |

Il est possible de cliquer sur un fils pour voir le détail de ses index.

#### 3.4.3. Les onglets index

Il dépend de la race choisie et de la filière. L'affichage peut être différent selon l'onglet, cependant la valeur de l'index, son CD et ses effectifs (nombre de filles, comptages, etc.) sont disponibles dans chaque onglet. La référence des index est aussi visible sur l'onglet et dans le PDF.

Exemples :

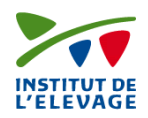

#### • Onglet Morphologie en race brune

| NomNuméro nationalNuméro internationalDate de naissanceN° ideleEntreprise selection / Pays150Race d'indexatiGREUWCHF335513343425 septembre 20112182428BGS167BruneIdentità<br>Maj: 10 avril 2015Production fille<br>Ref: 1510Généalogie<br>Maj: 10 avril 2015Généalogie<br>Maj: 10 avril 2015Rothologie<br>Terret: 0-F2 - 0Production fille<br>Ref: 1510Généalogie<br>Maj: 10 avril 2015Généalogie<br>Maj: 10 avril 2015Rothologie<br>Terret: 0-F2 - 098Fonctionels<br>Ref: 1510Généalogie<br>Maj: 10 avril 2015Rothologie<br>Terret: 0-F2 - 098Fonctionels<br>Ref: 1510Généalogie<br>Maj: 10 avril 2015Rothologie<br>Terret: 0-F2 - 0989999Rothologie<br>Terret: 0-F2 - 0989999Rothologie<br>Torono989999Rothologie<br>Torono989898Rothologie<br>Torono989898Rothologie<br>Torono989898Rothologie<br>Torono989898Rothologie<br>Torono989898Rothologie<br>Torono989898Rothologie<br>Torono989898Rothologie<br>Torono989898Rothologie<br>Torono989898Rothologie<br>Torono989898Rothologie<br>Torono989898Rothologie<br>Torono989898 <th< th=""><th></th><th></th><th></th><th></th><th></th><th></th><th></th><th></th><th></th><th></th><th></th><th></th></th<>                                                                                                    |                                     |                  |                    |                 |                    |            |                      |              |                                   |                             |     |                   |
|----------------------------------------------------------------------------------------------------|-------------------------------------|------------------|--------------------|-----------------|--------------------|------------|----------------------|--------------|-----------------------------------|-----------------------------|-----|-------------------|
| GREEDWICH         FR3SS5133434         BSW/FRAM00305S5133434         22 aeptembre 2011         2182428         BGS         167         Brune           Identitie<br>Maj: 10 arril 2015         Productor Lattive<br>Ref : 1510         Morphologie<br>Ref : 1510         Genéalogie<br>Maj: 10 arril 2015         Généalogie<br>Maj: 10 arril 2015           Incorbenlogie<br>Kef : 1510-CD: 71 - Eff: 0 - Ea: 0         -3         0         3           Norphologie<br>Kef : 1510         0.3         3         Secondaria         Secondaria <td< td=""><td>Nom N</td><td>luméro natio</td><td>onal</td><td>Numéro I</td><td>nternationa</td><td>al</td><td>Date d</td><td>e naissance</td><td>N° idele</td><td>Entreprise sélection / Pays</td><td>ISU</td><td>Race d'indexation</td></td<> | Nom N                               | luméro natio     | onal               | Numéro I        | nternationa        | al         | Date d               | e naissance  | N° idele                          | Entreprise sélection / Pays | ISU | Race d'indexation |
| Identitie<br>Maj: 10 arrit 205       Proctisu Littere<br>Ref: 1510       Fonctionels<br>Ref: 1510       Généalogie<br>Maj: 10 avril 2015         Acrphologie<br>64: 1510-02: 71 - Eff: 0-Eix-0       -3       3         Acrphologie<br>64: 1510-02: 71 - Eff: 0-Eix-0       -3       3         Norphologie<br>64: 1510-02: 71 - Eff: 0-Eix-0       -3       3         Norphologie<br>64: 1510-02: 71 - Eff: 0-Eix-0       -3       3         Norphologie<br>64: 1510-02: 71 - Eff: 0-Eix-0       -3       3         Norphologie<br>64: 1510-02: 71 - Eff: 0-Eix-0       -3       3         Norphologie<br>64: 1510-02: 71 - Eff: 0-Eix-0       -3       3         Norphologie<br>70: 00: 71 - Eff: 0-Eix-0       -3       -3         Norphologie<br>70: 00: 71 - Eff: 0-Eix-0       -3       -3         Norphologie<br>70: 00: 71 - Eff: 0-Eix-0       -3       -3         Norphologie<br>70: 00: 71 - Eff: 0-Eix-0       -3       -3         Norphologie<br>70: 00: 00: 00: 00: 00: 00: 00: 00: 00:                                                                                                    | GREENWICH FI                        | R3555133434      | 4                  | BSWFRAM         | /003555133         | 434        | 22 sep               | tembre 2011  | 2182428                           | BGS                         | 167 | Brune             |
| Ref: 1510-0D: 71 - Eff: 0-EJ-10-303Morphologie0.8                                                                                                    | Identité<br>Màj : 10 avril 2015     | Prod             | luction<br>Ref : 1 | laitière<br>510 | Morpholo<br>Ref:15 | ogie<br>10 | Fonction<br>Ref : 15 | nnels<br>510 | Généalogie<br>Màj : 10 avril 2015 |                             |     |                   |
| Norphologie0.00.00.00.00.00Hateur sacrum0.00.000.000.000.00Profondeur flancs0.00.000.000.00Type0.2Mauvai0.00.00Largeur hanches0.00.000.00Angle du Jarret0.000.000.00Angle du Jarret0.00 </td <td>Morphologie<br/>Ref : 1510 - CD : 71</td> <td>1 - Eff : 0 - Et</td> <td>ta:0</td> <td></td> <td>-3</td> <td>0</td> <td>3</td> <td></td> <td></td> <td></td> <td></td> <td></td>                                                                                                    | Morphologie<br>Ref : 1510 - CD : 71 | 1 - Eff : 0 - Et | ta:0               |                 | -3                 | 0          | 3                    |              |                                   |                             |     |                   |
| Hatter sarum00petgradProfondeur pitrine-01fableimportanteProfondeur fiancs08fableimportanteType-02mavaisimportanteIngreur hanchsson0.1ferrineingreuInclination bassin10importanteimportanteAngle du Jarret                                                                                                    | Morphologie                         |                  | 0.8                |                 |                    |            |                      |              |                                   |                             |     |                   |
| Profondeur pointrine-0.1fableimportanteProfondeur flancs0.8fableinorondeType-0.2mauvaiinorondeIargeur hanches0.5étotasinorondeNembres1.0renversiinoliniAngle du Jarret0.5dotatcoudéAngle du Jarret0.6inoliniinoliniPasseur talon0.5minceinoliniDistance plancher jarret0.3jancher jancejanceIargeur attache arrière0.4isosinoliniIargeur attache arrière0.7isosisosIangeur attache arrière0.7isosisosIangeur attache arrière0.7isosisos <tr< td=""><td>Hauteur sacrum</td><td></td><td>0.0</td><td>petit</td><td></td><td></td><td></td><td>grand</td><td></td><td></td><td></td><td></td></tr<>                                                                                                    | Hauteur sacrum                      |                  | 0.0                | petit           |                    |            |                      | grand        |                                   |                             |     |                   |
| Profondeur flancs0.8fableprofondeType0.2mauvaibonLargeur hanches0.5étroteslargesInclinaison basin0.1renversiincliniMembres10renversicoudéAngle du jarret0.5drotcoudéAngle du Pierd0.6inclinicoudéAngle du Pierd0.6inclinicoudéMembres0.6inclinifontDistance plancher jarret0.7jancejanceLargeur attache arrière0.8incliniincliniLargeur attache arrière0.7incliniincliniLargeur attache arrière0.7incliniincliniLargeur attache arrière0.7incliniincliniLargeur attache arrière0.7incliniincliniLargeur attache arrière0.7incliniincliniLargeur attache arrière0.7incliniincliniLargeur attache arrière0.7incliniincliniLargeur attache arrière0.7incliniincliniLargeur attache arrière0.7incliniindritLargeur attache arrière0.7incliniindritLargeur attache arrière0.7incliniindritLargeur attache arrière0.7incliniindritLargeur attache arrière0.7incliniindritLargeur attache arrière0.7incliniindritLargeur attache arrière <td< td=""><td>Profondeur poitri</td><td>ine</td><td>-0.1</td><td>faible</td><td></td><td></td><td></td><td>importante</td><td></td><td></td><td></td><td></td></td<>                                                                                                    | Profondeur poitri                   | ine              | -0.1               | faible          |                    |            |                      | importante   |                                   |                             |     |                   |
| Type-0.2mauvaisinitialbonLargeur hanches-0.5étroteslargesInclinison bassin0.1renverséi.clinitéAmbres10i.clinitéi.clinitéAngle du jarret-0.5d'otcoudéAngle du Pied-0.5i.nicitéd'otEpasseur talon0.6i.nicitéd'otDistance plancher jarret0.7i.nicitéjanceDistance plancher jarret0.5i.nicitéi.nicitéLargeur attache arrière0.6i.elitéi.nicitéLongueur tartons1.7i.nicitéi.nicitéLongueur tartons0.7i.nicitéi.nicitéLongueur tartons0.6i.nicitéi.nicitéLongueur tartons0.6i.nicitéi.nicitéLongueur tartons0.7i.nicitéi.nicitéLongueur tartons0.8i.nicitéi.nicitéLongueur tartons0.9i.nicitéi.nicitéLongueur tartons0.9i.nicitéi.nicitéLongueur tartons0.9i.nicitéi.nicitéLongueur tartons0.9i.nicitéi.nicitéLongueur tartons0.9i.nicitéi.nicitéLongueur tartons0.9i.nicitéi.nicitéLongueur tartons0.9i.nicitéi.nicitéLongueur tartons0.9i.nicitéi.nicitéLongueur tartons0.9i.nicitéi.nicitéLongueur tartons0.9i.ni                                                                                                    | Profondeur flancs                   | s                | 0.8                | faible          |                    |            |                      | profonde     |                                   |                             |     |                   |
| Largeur hanches-0.5étröteslargesInclinaion bassin0.1renverséinclinéMembres12Angle du jarret0.5drôtcoudéAngle du Pied0.6inclinédrôtEpasseur talon0.5mineeépaisaDistance plancher jarret0.5alosteplancher bautLigament0.5alostenarquéLargeur attache arrière0.2étrôtelargeLongueur attache arrière0.5icurtelargeLinguent tarroyons0.6externeingeLongueur trayons0.6externeingeLongueur trayons0.6externeingeLongueur trayons0.9courtsingeLongueur trayons0.9courtsingeLongueur trayons0.9courtsingeLongueur trayons0.9courtsingeLongueur trayons0.9courtsingeLongueur trayons0.9courtsingeLongueur trayons0.9courtsingeLongueur trayons0.9courtsingeLongueur trayons0.9courtsingeLongueur trayons0.9courtsingeLongueur trayons0.9courtsingeLongueur trayons0.9courtsingeLongueur trayons0.9courtsingeLongueur trayons0.9courtsingeLongueur trayon                                                                                                    | Туре                                |                  | -0.2               | mauvais         |                    |            |                      | bon          |                                   |                             |     |                   |
| Inclinaison bassin0.1renverséinclinéMembres1.2Imple du jarret0.5droitcoudéAngle du jarret0.6droitcoudéAngle du Pied0.6inclinédroitdroitEpaisseur talon0.5mineinclinédroitMemelle0.9Imple du fairetjancher basDistance plancher jarret0.3plancher basplancher hautLingueur attache arrière0.3courteindlinélangeLongueur trayons0.6externelonglongsLongueur trayons0.9courtslongslongs                                                                                                    | Largeur hanches                     |                  | -0.5               | étroites        |                    |            |                      | larges       |                                   |                             |     |                   |
| Membres1.2Image du jarret1.2Image du jarret1.01 drotAngle du Pied0.6inclinéinclinédrotEpaisseur talon0.5minceinclinéépaisMamelle0.9inclinéinclinéjancher basDistance plancher jarret0.3plancher basplancher hautLigament0.3indiseinclinéindiseLargeur attache arrière0.3courteindiseindiseLongueur attache arrairet0.7largeindiseindiseLongueur attache arrairet0.7largeindiseindiseLongueur attache arrairet0.7largeindiseindiseLongueur attache arrairet0.7largeindiseindiseLongueur attache arrairet0.7largeindiseinterneLongueur trayons0.9courtsinterneinterne                                                                                                    | Inclinaison bassin                  | 1                | 0.1                | renversé        |                    |            |                      | incliné      |                                   |                             |     |                   |
| Angle du jarret.0.5drotcoudéAngle du Pied.0.6incinédrotEpaisseur talon.0.5minceépaisMamelle.0.9Distance plancher jarret.0.3plancher basLigament.0.3Distance plancher arrière.0.3Longueur attache arrièreDistance plancher jaretDistance plancher jaret <tr< td=""><td>Membres</td><td></td><td>1.2</td><td></td><td></td><td></td><td></td><td></td><td></td><td></td><td></td><td></td></tr<>                                                                                                    | Membres                             |                  | 1.2                |                 |                    |            |                      |              |                                   |                             |     |                   |
| Angle du Pied0.6inclinédroitEpaisseur talon0.5minceépaisMamelle0.9ImageimageDistance plancher jarret0.3plancher basplancher hautLigament0.3abasetmarquéHauteur attache arrière0.3bassehauteLongueur attache arrière0.7courtelongueEcart avant trayons0.7largeinterneLongueur trayons0.9courteinterne                                                                                                    | Angle du jarret                     |                  | -0.5               | droit           |                    |            |                      | coudé        |                                   |                             |     |                   |
| Epaisseur talon0.5minceépaisMamelle0.90.10.10.1Distance plancher jarret0.3plancher basplancher hautLigament0.5absetmarquéHauteur attache arrière0.3bassehauteLongueur attache arvant1.0courtelongueLongueur attache arvant0.7largeétroitImplantation arrière trayons0.9courtsinterne                                                                                                    | Angle du Pied                       |                  | 0.6                | incliné         |                    |            |                      | droit        |                                   |                             |     |                   |
| Mamelle0.9Image: CourtsDistance plancher jarret0.3plancher basLigament0.5absentmarquéHauteur attache arrière0.3bassehauteLongueur attache arrière0.4courtelongueLongueur attache arrière0.7largelongueLongueur attache arrière0.7largeétroitImplantation arrière trayons0.6externeinterneLongueur trayons-0.9courtslongs                                                                                                    | Epaisseur talon                     |                  | 0.5                | mince           |                    |            |                      | épais        |                                   |                             |     |                   |
| Distance plancher jarret0.3plancher basplancher hautLigament0.5absentmarquéHauteur attache arrière0.3bassehauteLargeur attache arrière0.2étroitlargeLongueur attache avant0.7largelongueEart avant trayons0.6externétroitLongueur trayons0.9courtsinterne                                                                                                    | Mamelle                             |                  | 0.9                |                 |                    |            |                      |              |                                   |                             |     |                   |
| Ligament0.5absentmarquéHauteur attache arrière0.3bassehauteLargeur attache arrière0.2étroitlargeLongueur attache avant1.0courtelongueEcart avant trayons0.7largeétroitInplantation arrière trayons0.9courtslongs                                                                                                    | Distance planche                    | r jarret         | 0.3                | plancher bas    |                    |            |                      | plancher ha  | aut                               |                             |     |                   |
| Hauteur attache arrière0.3bassehauteLargeur attache arrière0.2étroitlargeLongueur attache avant1.0courtelongueEcart avant trayons0.7largeétroitImplantation arrière trayons0.9courtsinterneLongueur trayons-0.9courtslongs                                                                                                    | Ligament                            |                  | 0.5                | absent          |                    |            |                      | marqué       |                                   |                             |     |                   |
| Largeur attache arrière0.2étroitelargeLongueur attache avant1.0courtelongueEcart avant trayons0.7largeétroitImplantation arrière trayons0.6externeinterneLongueur trayons-0.9courtslongs                                                                                                    | Hauteur attache a                   | arrière          | 0.3                | basse           |                    |            |                      | haute        |                                   |                             |     |                   |
| Longueur attache avant1.0courtelongueEcart avant trayons0.7largeétroitImplantation arrière trayons0.6externeinterneLongueur trayons-0.9courtslongs                                                                                                    | Largeur attache a                   | arrière          | 0.2                | étroite         |                    |            |                      | large        |                                   |                             |     |                   |
| Ecart avant trayons0.7largeétroitImplantation arrière trayons0.6externeinterneLongueur trayons-0.9courtslongs                                                                                                    | Longueur attache                    | e avant          | 1.0                | courte          |                    |            |                      | longue       |                                   |                             |     |                   |
| Implantation arrière trayons       0.6       externe       interne         Longueur trayons       -0.9       courts       longs                                                                                                    | Ecart avant trayor                  | ns               | 0.7                | large           |                    |            |                      | étroit       |                                   |                             |     |                   |
| Longueur trayons -0.9 courts longs                                                                                                    | Implantation arriè                  | ere trayons      | 0.6                | externe         |                    |            |                      | interne      |                                   |                             |     |                   |
|                                                                                                    | Longueur trayons                    | 5                | -0.9               | courts          |                    |            |                      | longs        |                                   |                             |     |                   |

🖹 Visualiser en PDF

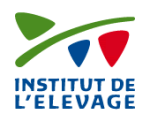

#### Onglet IBOVAL en race charolaise •

| lom Numéro national                            | Numéro                      | Internati     | onal                     | Date de naissa  | ince                 | N° (dele                         | Entreprise séle                        | ection / Pays        |      | Qualifi         | cation raciale            | Rao                       | e d'indexation |
|------------------------------------------------|-----------------------------|---------------|--------------------------|-----------------|----------------------|----------------------------------|----------------------------------------|----------------------|------|-----------------|---------------------------|---------------------------|----------------|
| CARE FR7193116802                              | CHAFRA                      | M007193       | 116802                   | 10 Janvier 1993 |                      | 3839139                          | GD-UCEF                                |                      |      | RQM             |                           | Cha                       | rolaise        |
| Identité<br>Màj : 28 avril 2015                | Naissance<br>Réf : CH.PF.14 | 2             | IBOVAL<br>Réf : CH.PF.14 | 4.2 Réf         | Station<br>: CH.SE.1 | Cont<br>3                        | rôle de descend<br>Réf : CH.QN         | ance station<br>1.10 |      | Gén<br>Màj : 28 | iéalogie<br>3 avril 2015  |                           |                |
| IBOVAL sevrage<br>Réf : CH.PF.14.2 - Suffixe : | sev                         | CD            | 70                       | 100 1           | 130                  | IBOVAL post-se<br>Réf : CH.PF.14 | evrage en ferme<br>1.2 - Suffixe : psf |                      | СD   | 70              | 100                       | 130                       |                |
| CR                                             | 117                         | 0.99          |                          |                 |                      | CR                               |                                        | 112                  | 0.99 |                 |                           |                           |                |
| M                                              | 113                         | 0.99          |                          |                 |                      | DM                               |                                        | 108                  | 0.99 |                 |                           |                           |                |
| s                                              | 110                         | 0.99          |                          |                 |                      | DS                               |                                        | 105                  | 0.99 |                 |                           |                           |                |
| FOS                                            | 119                         | 0.99          |                          |                 |                      | FOS                              |                                        | 114                  | 0.99 |                 |                           |                           |                |
| SEVR                                           | 119                         | 0.99          |                          |                 |                      | AF                               |                                        | 100                  | 0.98 |                 |                           |                           |                |
| AVel                                           | 102                         | 0.99          |                          |                 |                      | cs                               |                                        | 102                  | 0.99 |                 |                           |                           |                |
| ALait                                          | 98                          | 0.99          |                          |                 |                      | Vie productive                   |                                        |                      |      |                 |                           |                           |                |
| MERP                                           | 112                         | 0.99          |                          |                 |                      | Réf: CH.PF.14                    | 4.2                                    |                      | CD   | 70              | 100                       | 130                       |                |
| IVMAT                                          | 116                         | 0.99          |                          |                 |                      | RIAPgef                          |                                        | 105                  | 0.96 |                 |                           |                           |                |
|                                                | ETA DE                      | E 1.          | AD                       |                 | I                    | EFCAR                            |                                        | 106                  | 0.98 |                 |                           |                           |                |
| LOC                                            |                             | -             | ARC                      |                 |                      | IBOVAL jeunes<br>Réf : CH.PF.14  | bovins ferme<br>1.2 - Suffixe : jbf    |                      | CD   | 70              | 100                       | 130                       |                |
|                                                | X                           |               | $\sim$                   | LAC             |                      | ICRC                             |                                        | 123                  | 0.99 |                 |                           |                           |                |
|                                                | XF                          | Ð             |                          |                 |                      | CONF                             |                                        | 112                  | 0.99 |                 |                           |                           |                |
|                                                |                             | $\mathcal{D}$ |                          | EPD             |                      | IAB                              |                                        | 127                  | 0.99 |                 |                           |                           |                |
| PPO                                            | +EE                         | $\leq$        | ЪЩ                       | GRC             |                      | IAB €                            |                                        | 80.7 Euros           |      |                 |                           |                           |                |
| RED                                            | XA                          | Ř             | $\langle \rangle$        | LOD             |                      | Comptages IBC                    | VAL.                                   |                      |      |                 | Nombre<br>de<br>troupeaux | Nombre<br>de<br>campagnes |                |
| AAR                                            | $\downarrow \mp$            | $\geq$        | ¥⁄~ 🗤                    | B               |                      | Nombre produ                     | fts nés                                |                      |      | 16313           | 2779                      | 21                        |                |
| AA                                             | v t                         | T             | LAH                      |                 |                      | Nombre de pro                    | oduits contrôlés                       |                      |      | 10670           | 1687                      | 19                        |                |
|                                                | TET                         | DEV           |                          |                 | 1                    | Nombre de fill                   | es en production                       |                      |      | 5509            |                           |                           |                |

dont % de carrières connues Nombre de taurillons abattus

Nombre de petits-produits contrôlés Nombre de géntsses contrôlés

Nombre de morphologies post-sevrage utilisées Nombre de génisses prises en compte pour RIAPgef 3651

Nombre de carrières de filles prises en compte pour EFCAR

5509 13007

1656 1244

5285 95 %

1597

#### 3.5. Fiche individuelle du taureau

Il est possible de visualiser l'ensemble des index d'un taureau en téléchargeant via le bouton « Visualiser en PDF » la fiche individuelle.

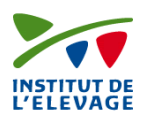

#### Exemple pour un taureau laitier

| INSTITUT DE<br>L'ELEVAGE |                     |                       |                   |          |                             | SCIENCE & IMPAC |
|--------------------------|---------------------|-----------------------|-------------------|----------|-----------------------------|-----------------|
| EVALL                    | JATION NATION       | IALE OFFICIELLE DES E | OVINS (Normande)  |          |                             |                 |
| Nom                      | Numéro national     | Numéro International  | Date de naissance | N° idele | Entreprise sélection / Pays | ISU             |
| ERANIE                   | FR1449738475        | NMDFRAM001449738475   | 10 août 2009      | 5678967  | EVOLUTION                   | 145             |
| Identitá                 | Mài • 10 avril 2015 |                       | Morphologie       |          |                             |                 |

| Evaluation  | Génomique                                                         |  |  |  |  |
|-------------|-------------------------------------------------------------------|--|--|--|--|
| ISU Laitier | 145                                                               |  |  |  |  |
| Statut 1    | Lait : Déclaré mise en marché après évaluation SAM (17 juin 2011) |  |  |  |  |

| Production<br>• Ref : 1510 • CD : 86 • Nbf Lait : 53 • Nbf fra : 53 • Eta : 47 |        |  |  |
|--------------------------------------------------------------------------------|--------|--|--|
| INEL                                                                           | 33     |  |  |
| MP                                                                             | 29 Kg  |  |  |
| MG                                                                             | 29 Kg  |  |  |
| TP                                                                             | -0.5 ‰ |  |  |
| ТВ                                                                             | -1.9 ‰ |  |  |
| LAIT                                                                           | 949 Kg |  |  |

| Fonctionnels<br>• Ref : 1510 |      | CD | Eff | -3 | 0 | 3 |
|------------------------------|------|----|-----|----|---|---|
| STMA                         | 0.2  |    |     |    |   |   |
| CEL                          | 0.1  | 85 | 89  |    |   |   |
| MACL                         | 0.2  | 61 | 22  |    |   |   |
| REPRO                        | -0.3 |    |     |    |   |   |
| FER                          | -0.2 | 63 | 4   |    |   |   |
| FERG                         | -0.1 | 72 | 128 |    |   |   |
| IVIA1                        | -0.4 | 70 | 43  |    |   |   |
| LGF                          | 0.9  | 61 | 0   |    |   |   |
| NAI                          | 90   | 87 | 524 |    |   |   |
| VEL                          | 88   | 73 | 68  |    |   |   |
| VIN                          | 93   | 70 | 460 |    |   |   |
| VIV                          | 92   | 64 | 59  |    |   |   |

| Morphologie<br>• Ref : 1510 • CD : 83 • E<br>30 • Eta : 27 | ff : | -3                    | 0 | 3                       |  |
|------------------------------------------------------------|------|-----------------------|---|-------------------------|--|
| Morphologie                                                | 0.7  |                       |   |                         |  |
| Format                                                     | 0.0  |                       | 1 |                         |  |
| Hauteur sacrum                                             | 1.1  | petit                 |   | grand                   |  |
| Largeur poitrine                                           | -0.1 | étroite               |   | large                   |  |
| Profondeur poitrine                                        | 0.0  | faible                |   | importante              |  |
| Largeur ischions                                           | -0.4 | étroits               |   | larges                  |  |
| Musculature                                                | -1.1 |                       |   |                         |  |
| Inclinaison bassin                                         | -1.2 | renversé              |   | droit                   |  |
| Angle du jarret                                            | -0.2 | coudé                 |   | droit                   |  |
| Aplombs                                                    | 0.0  | mauvais               | 1 | bons                    |  |
| Mamelle                                                    | 1.3  |                       |   |                         |  |
| Attache avant                                              | 0.3  | courte                |   | longue                  |  |
| Equilibre avant                                            | 0.1  | quarliers arr.<br>bas |   | quartiers arr.<br>hauts |  |
| Distance plancher jarret                                   | 1.9  | plancher bas          |   | plancher haut           |  |
| Attache arrière                                            | -0.1 | basse                 |   | haute                   |  |
| Orientation trayons                                        | 1.1  | externe               |   | interne                 |  |
| Ecart avant trayons                                        | 1.0  | large                 |   | étroit                  |  |
| Ligament                                                   | 1.2  | absent                |   | marqué                  |  |
| Vitesse de traite                                          | 1.0  | lente                 |   | rapide                  |  |

| Aptitudes bouchères<br>• Ref : 1510 • Nb desc | veaux de boucherie<br>: 76 | CD   | -3 | 0 | 3 |
|-----------------------------------------------|----------------------------|------|----|---|---|
| Race mère support                             | NOR                        |      |    |   |   |
| ICRC                                          | 1.7                        | 0.87 |    |   |   |
| CONF                                          | 0.6                        | 0.89 |    |   |   |
| COUL                                          | 0.4                        | 0.8  |    |   |   |
| IAB                                           | 1.6                        | 0.88 |    |   |   |
| IAB €                                         | 49.7 Euros                 |      |    |   |   |

#### Généalogie Màj : 10 avril 2015

| Coefficient de parenté mâle (%)   | 6.2 |
|-----------------------------------|-----|
| Cœfficient de parenté femelle (%) | 5.4 |
| Nombre de générations connues     | 9.2 |

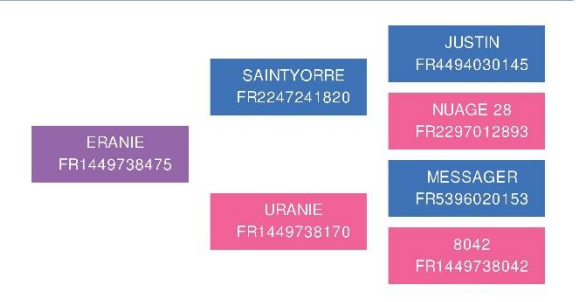

1

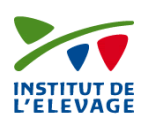

#### Exemple pour un taureau à viande

stité Mèi - 99 e

| INSTITUT DE<br>L'ELEVAGE |                    |                      |                      |          |                                |                      |                       |
|--------------------------|--------------------|----------------------|----------------------|----------|--------------------------------|----------------------|-----------------------|
| EVALUA                   | ATION NATIO        | NALE OFFICIELLE      | DES BOVIN            | NS (Limo | usine)                         |                      |                       |
| Nom                      | Numéro<br>national | Numéro International | Date de<br>naissance | N° idele | Entreprise sélection /<br>Pays | Naisseur             | Qualification raciale |
| ROUSEILHO                | OU FR0901008702    | LIMFRAM000901008702  | 14 décembre<br>2000  | 3459608  | France Limousin Testage        | M BETIRAC<br>GEORGES | RRE M                 |

Facilités de Naissance

| identite maj. zo avinz | 313<br>3                                                                                            |
|------------------------|----------------------------------------------------------------------------------------------------|
| Statut 1               | Qualités maternelles station : Autorisé à la mise à l'épreuve sur<br>descendance (12 novembre 2002) |
| Statut 2               | Aptitudes bouchères Jeunes Bovins en station : Agréé (7 juillet 2005)                               |
| Statut 3               | Qualités maternelles : Agréé (24 novembre 2006)                                                     |
| Taureau connecteur     | Oui                                                                                                 |

| Facilités de Naissance<br>• Réf : LI.PF.14.2 |    | Intitulé | СD   | 70 | 100 | 130 |
|----------------------------------------------|----|----------|------|----|-----|-----|
| Facilité de naissance                        | 84 | IFNAIS   | 0.99 |    |     |     |

| IBOVAL sevrage<br>• Réf : LI.PF.14.2 | • Suffixe : sev | CD   | 70 | 100 | 130 |
|--------------------------------------|-----------------|------|----|-----|-----|
| CR                                   | 113             | 0.98 |    |     |     |
| DM                                   | 111             | 0.98 |    |     |     |
| DS                                   | 116             | 0.98 |    |     |     |
| FOS                                  | 94              | 0.97 |    |     |     |
| ISEVR                                | 112             | 0.98 |    |     |     |
| AVel                                 | 120             | 0.81 |    |     |     |
| ALait                                | 98              | 0.92 |    |     |     |
| MERP                                 | 110             | 0.93 |    |     |     |
| IVMAT                                | 113             | 0.94 |    |     |     |

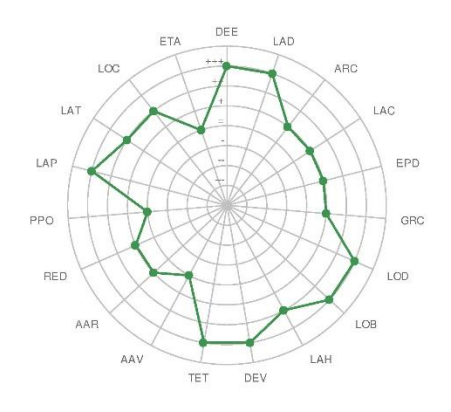

| IBOVAL post-sevrage en ferme<br>• Réf : LI.PF.14.2 • Suffixe : psf |     | CD   | 70 | 100 | 130 |
|--------------------------------------------------------------------|-----|------|----|-----|-----|
| CR                                                                 | 102 | 0.89 |    |     |     |
| DM                                                                 | 99  | 0.95 | 1  |     |     |
| DS                                                                 | 103 | 0.97 |    |     |     |
| FOS                                                                | 98  | 0.92 |    |     |     |
| AF                                                                 | 106 | 0.93 |    |     |     |
| BAS                                                                | 104 | 0.96 |    |     |     |

| /ie productive<br>Réf : LI.PF.14.2 |    | CD   | 70 | 100 | 130 |
|------------------------------------|----|------|----|-----|-----|
| RIAPgef                            | 93 | 0.61 |    |     |     |
| EFCAR                              | 96 | 0.83 |    |     |     |

| IBOVAL jeunes bovins ferme<br>• Réf : LI.PF.14.2 • Suffixe : jbf |            | CD   | 70 | 100 | 130 |
|------------------------------------------------------------------|------------|------|----|-----|-----|
| ICRC                                                             | 108        | 0.91 |    |     |     |
| CONF                                                             | 107        | 0.86 |    |     |     |
| IAB 110                                                          |            | 0.89 |    |     |     |
| IAB€                                                             | 30.7 Euros |      |    |     |     |

| Comptages IBOVAL                                          | Nombre<br>de<br>troupeaux | Nombre de<br>campagnes |    |
|-----------------------------------------------------------|---------------------------|------------------------|----|
| Nombre produits nés                                       | 1279                      | 393                    | 11 |
| Nombre de produits contrôlés                              | 923                       | 285                    | 10 |
| Nombre de filles en production                            | 368                       |                        |    |
| Nombre de petits-produits contrôlés                       | 704                       |                        |    |
| Nombre de génisses contrôlés                              | 16                        |                        |    |
| Nombre de morphologies post-sevrage utilisées             | 203                       |                        |    |
| Nombre de génisses prises en compte pour RIAPgef          | 270                       |                        |    |
| Nombre de carrières de filles prises en compte pour EFCAR | 363                       |                        |    |
| dont % de carrières connues                               | 75 %                      |                        |    |
| Nombre de laurillons aballus                              | 80                        |                        |    |

1

| Station performance individuelle<br>• Réf : LI.CI.14 • Suffixe : ci • Nom : contrôle<br>individuel |     | СР   | 70 | 100 | 130 |
|----------------------------------------------------------------------------------------------------|-----|------|----|-----|-----|
| CR                                                                                                 | 103 | 0.44 |    |     |     |
| EFA                                                                                                | 97  | 0.53 |    |     |     |
| DM                                                                                                 | 110 | 0.61 |    |     |     |
| IABV                                                                                               | 107 | 0.51 |    |     |     |
| DS                                                                                                 | 103 | 0.58 |    |     |     |
| AF                                                                                                 | 105 | 0.39 |    |     |     |
| QR 116                                                                                             |     | 0.39 |    |     |     |
| IMOCR                                                                                              | 105 | 0.49 |    |     |     |

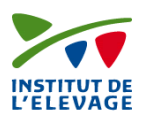

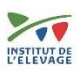

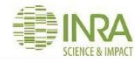

2

#### EVALUATION NATIONALE OFFICIELLE DES BOVINS (Limousine)

| Nom        | Numéro<br>national | Numéro International | Date de<br>naissance | N° idele | Entreprise sélection /<br>Pays | Naisseur             | Qualification raciale |
|------------|--------------------|----------------------|----------------------|----------|--------------------------------|----------------------|-----------------------|
| ROUSEILHOU | FR0901008702       | LIMFRAM000901008702  | 14 décembre<br>2000  | 3459608  | France Limousin Testage        | M BETIRAC<br>GEORGES | RRE M                 |

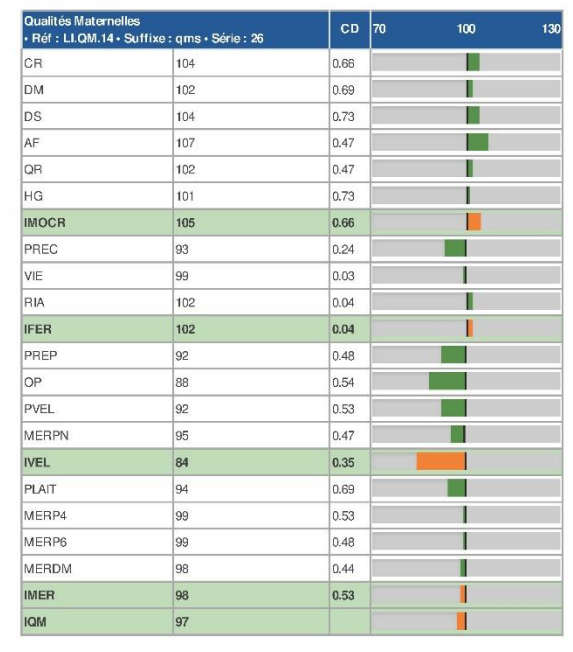

| Aptitudes Bouchères<br>• Réf : LI.QM.12 • Suffixe : jbs • Série : 20 |     | CD   | 70 | 100 | 130 |
|----------------------------------------------------------------------|-----|------|----|-----|-----|
| CR                                                                   | 110 | 0.67 |    |     |     |
| DM                                                                   | 117 | 0.67 |    |     |     |
| DS                                                                   | 113 | 0.72 |    |     |     |
| AF                                                                   | 103 | 0.65 |    |     |     |
| QR                                                                   | 120 | 0.7  | 1  |     |     |
| IABV                                                                 | 115 | 0.67 |    |     |     |
| PCAR                                                                 | 110 | 0.64 |    |     |     |
| RDT                                                                  | 100 | 0.8  |    |     |     |
| CONF                                                                 | 115 | 0.63 |    |     |     |
| CEC                                                                  | 115 | 0.63 |    |     |     |
| CDC                                                                  | 114 | 0.63 |    |     |     |
| CAC                                                                  | 114 | 0.63 |    |     |     |
| CCU                                                                  | 104 | 0.72 |    |     |     |
| CCA                                                                  | 111 | 0.64 |    |     |     |
| GRAS                                                                 | 109 | 0.78 |    |     |     |
| IAB                                                                  | 112 | 0.63 |    |     |     |

| Aptitudes bouchères<br>• Ref : LI.VF.14.2 • Nb | CD  | 70   | 100 | 130 |  |
|------------------------------------------------|-----|------|-----|-----|--|
| Race mère support                              | HOL |      |     |     |  |
| ICRC                                           | 113 | 0.66 |     |     |  |
| CONF                                           | 112 | 0.67 |     |     |  |
| COUL                                           | 109 | 0.45 |     |     |  |
| IAB 116                                        |     | 0.66 |     |     |  |
| IAB € 61.6 Euros                               |     |      |     |     |  |

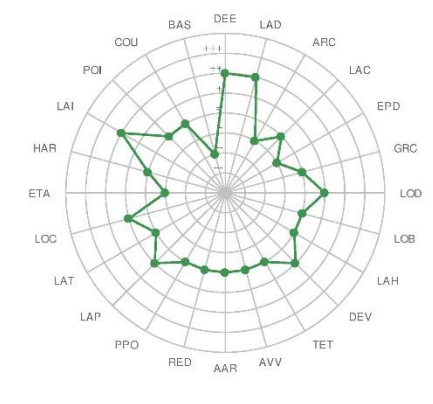

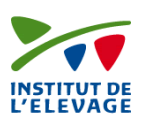

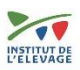

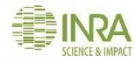

3

| EVALUAT    | EVALUATION NATIONALE OFFICIELLE DES BOVINS (Limousine)                                                                                                    |                     |                     |         |                         |                      |       |  |  |
|------------|----------------------------------------------------------------------------------------------------|---------------------|---------------------|---------|-------------------------|----------------------|-------|--|--|
| Nom        | Numéro         Date de         Entreprise sélection /         Qualification           Nom         national         Numéro International         naissance         N° idele Pays         Naisseur         raciale |                     |                     |         |                         |                      |       |  |  |
| ROUSEILHOU | FR0901008702                                                                                                    | LIMFRAM000901008702 | 14 décembre<br>2000 | 3459608 | France Limousin Testage | M BETIRAC<br>GEORGES | RRE M |  |  |

Généalogie Màj : 28 avril 2015

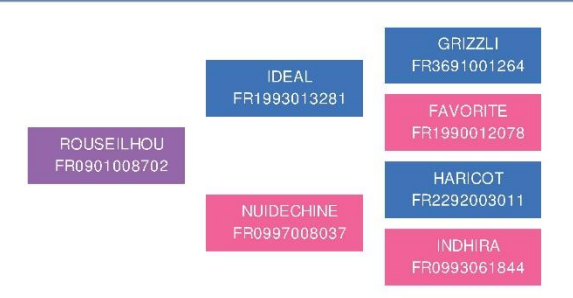

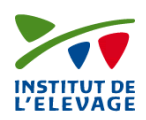

Exemple pour un taureau de race locale à petit effectif

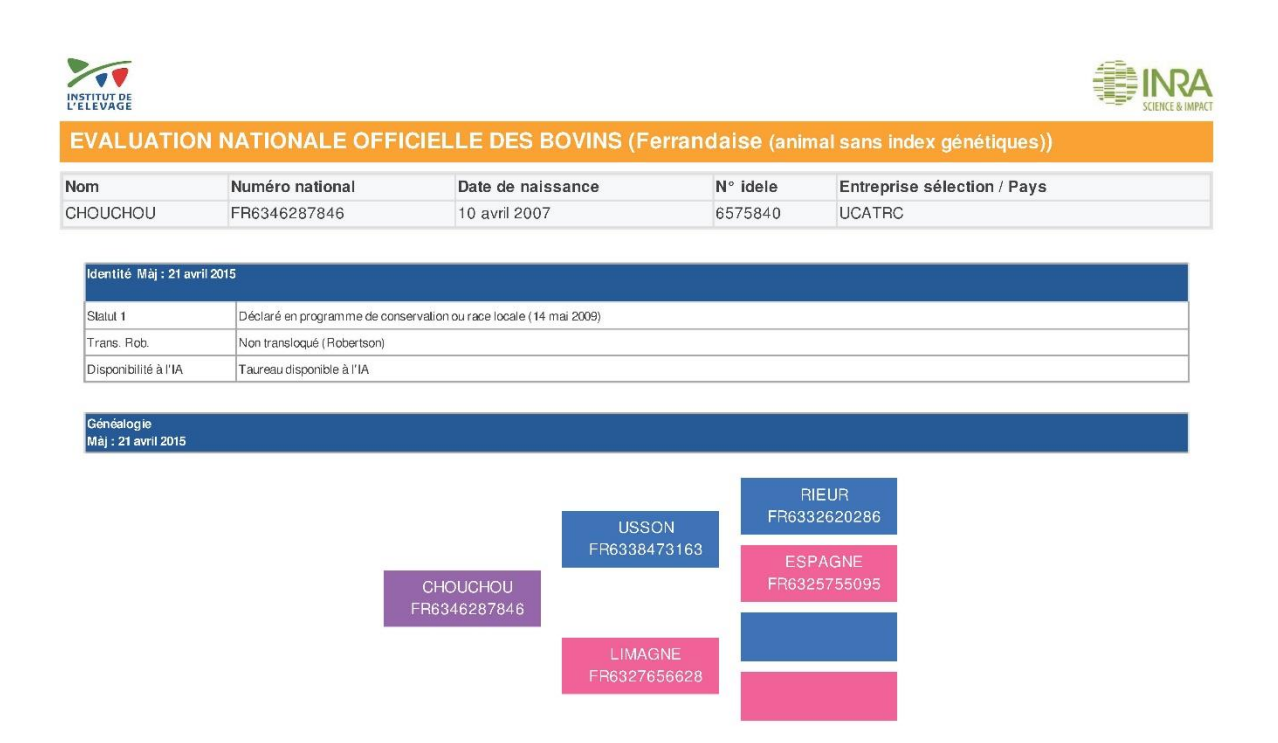

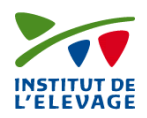

1

# 4. Fonctionnalités nécessitant une identification sur le site <u>www.idele.fr</u>

#### 4.1 Etape préalable : la création du compte

Pour avoir accès aux fonctionnalités avancées de l'application, la création d'un compte sur <u>www.idele.fr</u> est nécessaire. Pour cela, sur le site <u>www.idele.fr</u>, vous trouverez en haut et à droite de la page un lien « créer un compte »

Après avoir cliqué sur ce lien, on vous propose le choix d'un compte « particulier » ou « entreprise ».

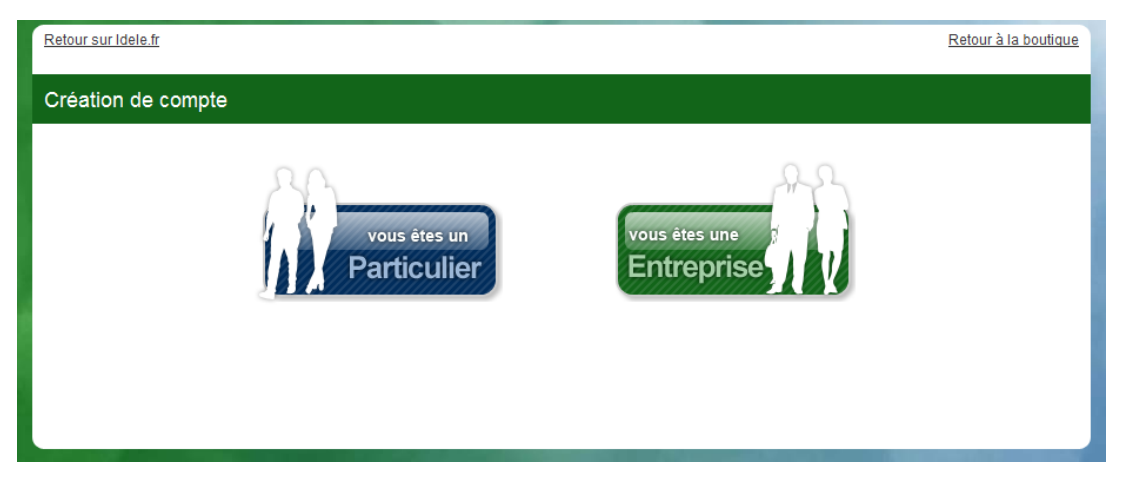

Si vous choisissez un compte d'entreprise :

- les éventuels factures seront envoyés à la seule adresse postale de l'entreprise,
- les mails seront envoyés à la seule adresse mail que vous nous communiquerez
- les services que vous achèterez seront liés à cet unique compte
- si vous souhaitez que plusieurs personnes utilisent les services acheté, vous devez leur communiquez les identifiants, sous votre entière responsabilité.

Les informations que vous devrez saisir sont les suivantes

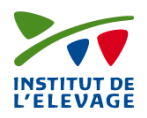

|                 | Compte « p                                                             | particulier »                                                               |     | Compte «                                                                              | entreprise »                                                                                                    |
|-----------------|------------------------------------------------------------------------|-----------------------------------------------------------------------------|-----|---------------------------------------------------------------------------------------|----------------------------------------------------------------------------------------------------|
|                 | Prénom * :                                                             |                                                                             |     | Prénom * :                                                                            |                                                                                                    |
|                 | Nom * :                                                                |                                                                             |     | Nom * :                                                                               |                                                                                                    |
|                 | Email * :                                                              |                                                                             |     | Email *:                                                                              |                                                                                                    |
|                 | Confirmation de l'email * :                                            |                                                                             |     | Confirmation de l'email * :                                                           |                                                                                                    |
|                 | Adresse * :                                                            |                                                                             |     | Raison sociale *:                                                                     |                                                                                                    |
|                 |                                                                        |                                                                             |     | Adresse * :                                                                           |                                                                                                    |
|                 |                                                                        |                                                                             | 11  |                                                                                       |                                                                                                    |
|                 | Code postal :                                                          |                                                                             |     |                                                                                       |                                                                                                    |
|                 | Ville * :                                                              |                                                                             |     |                                                                                       | 44                                                                                                    |
|                 | Pays * :                                                               |                                                                             |     | Code postal :                                                                         |                                                                                                    |
|                 | Mot de passe * :                                                       |                                                                             |     | Ville*:                                                                               |                                                                                                    |
|                 | Confirmation du mot de passe *                                         |                                                                             |     | Pays * :                                                                              | <b>.</b>                                                                                                    |
|                 | :                                                                      |                                                                             |     | Télephone * :                                                                         |                                                                                                    |
|                 |                                                                        |                                                                             |     | N* de siret :                                                                         |                                                                                                    |
|                 | J'utilise la consultation web des<br>d'utilisation                     | index et j'accepte la <u>charte</u>                                         |     | N* de TVA Intracommunautaire :                                                        |                                                                                                    |
|                 |                                                                        |                                                                             |     | Mot de passe * :                                                                      |                                                                                                    |
|                 | ¬ /                                                                    | orlan                                                                       |     | Confirmation du mot de passe * :                                                      |                                                                                                    |
| Dès la création |                                                                        | gunsa                                                                       |     | Putilico la consultation web des ladov                                                | contracting of the states of the states and the states of the states of |
| de votre        |                                                                        |                                                                             | -   | 3 duniee la consultation web des index                                                |                                                                                                    |
| compte, vous    |                                                                        | Si vous ne pouvez lire toutes les lettr                                     | es  |                                                                                       |                                                                                                    |
| avez la         |                                                                        | ou chiffres, cliquez ici.                                                   |     |                                                                                       | ruaos                                                                                                    |
| nossibilitá da  | Saisir le code ci-dessus * :                                           |                                                                             |     |                                                                                       |                                                                                                    |
|                 | * Champs obligatoires                                                  |                                                                             |     |                                                                                       | Charles on personal line burden line letteres ou                                                                                                    |
| vous inscrire   | En créant votre compte sur idele                                       | .fr et technipel.idele.fr vous                                              |     |                                                                                       | chiffres, cliquez Icl.                                                                                                    |
| aux             | acceptez que les données saisie<br>de l'Elevage. Celui-ci fait l'obiet | s entrent dans le fichier de l'Institu<br>d'une déclaration auprès de la    | ut  |                                                                                       |                                                                                                    |
| fonctionnalités | Commission Nationale de l'Infor                                        | matique et des Libertés (CNIL). Le                                          | 2   | Salsir le code ci-dessus * :                                                          |                                                                                                    |
| avancées de     | traitement des données personn<br>relative à l'Informatique, aux fid   | elles se fait dans le respect de la l<br>hiers et aux Libertés du 6 janvier | loi | * Champs obligatoires                                                                 |                                                                                                    |
| l'application   | 1978.                                                                  | -                                                                           |     | En créant votre compte sur idele fr et t                                              | echnipel idele.fr vous acceptez que les                                                                                                    |
| web de          | Votre compte vous permettra not<br>facilement les articles de notre s  | tamment de vous procurer plus                                               |     | données saisles entrent dans le fichler<br>d'une déclaration auprès de la Commi       | r de l'institut de l'Elevage. Celui-ci fait l'objet<br>ssion Nationale de l'informatique et des                                                                                                    |
| consultation    | pouvez consulter les <u>Conditions</u>                                 | <u>Générales de Vente</u> pour plus de                                      |     | Libertés (CNIL). Le traitement des dor<br>la loi relative à l'informatique, aux fichi | inées personnelles se fait dans le respect de<br>lers et aux Libertés du 6 janvier 1978.                                                                                                    |
| des index.      | recherche, de l'enseignement, li                                       | brairies ou organismes consulaire                                           | s   | Votre compte vous permettra notamme                                                   | nt de vous procurer plus faciliement les                                                                                                    |
| Vous pouvez     | vous pouvez bénéficier de condi                                        | itions de vente particulières.                                              |     | articles de notre e-boutique technipel.<br>Générales de Vente pour plus de détal      | Idele.fr. Vous pouvez consulter les Conditions<br>ls. De plus, si vous êtes membre de                                                                                                    |
| ágalement le    | rour en savoir plus, veuillez con<br>technipel@idele.fr                | itacter i ECHNIPEL:                                                         |     | l'administration, de la recherche, de l'é<br>consulaires yous pouvez bénéficier de    | enseignement, librairies ou organismes<br>conditions de vente narticulières                                                                                                    |
| faine alus toud | Technipel<br>149 rue de Berov                                          |                                                                             |     | Dour on studie due, youllier contactor                                                |                                                                                                    |
| Taire plus tard | 75595 PARIS CEDEX 12 - FRAN                                            | ICE                                                                         |     | technipel@idele.fr                                                                    |                                                                                                    |
|                 | Tel: +33(0)1 40 04 49 44<br>Tel: +33(0)1 40 04 51 71                   |                                                                             |     | Technipel<br>149 rue de Bercy                                                         |                                                                                                    |
|                 | Va                                                                     | idation                                                                     |     | 75595 PARIS CEDEX 12 - FRANCE<br>Fax: +33(0)1 40 04 49 44                             |                                                                                                    |
|                 |                                                                        |                                                                             |     | Tel: +33(0)1 40 04 51 71                                                              |                                                                                                    |
|                 |                                                                        |                                                                             |     | Va                                                                                    | alidation                                                                                                    |
|                 |                                                                        |                                                                             |     |                                                                                       |                                                                                                    |

En cochant la case « j'utilise la consultation web des index et j'accepte la charte d'utilisation », plusieurs possibilités vous sont posées.

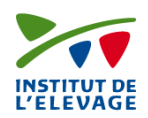

| Pour mieux<br>vous connaitre,<br>précisez votre                                                                                                    | J'utilise la consultation | l'utilise la consultation web des index et j'accepte la <u>charte d'utilisation</u> — Consultation des index                                                            |  |  |  |  |  |
|----------------------------------------------------------------------------------------------------|---------------------------|----------------------------------------------------------------------------------------------------|--|--|--|--|--|
| races qui vous                                                                                                    | Métier *:                 | •                                                                                                    |  |  |  |  |  |
| intéressent                                                                                                    | Races concernées          | Bovin lait                                                                                                    |  |  |  |  |  |
|                                                                                                    |                           | Bovin viande                                                                                                    |  |  |  |  |  |
| Choisissez les                                                                                                    |                           | Races Locales à petits effectifs (RLPE)                                                                                                    |  |  |  |  |  |
| fonctionnalités<br>avancées du site<br>auxquelles vous<br>souhaitez avoir accès.<br>(Description des<br>services dans les<br>paragraphes suivants) | Services :                | <ul> <li>Téléchargement des index laitiers et allaitants</li> <li>Attestation d'index et calcul de lactation</li> <li>Accédez à des taureaux supplémentaires</li> </ul> |  |  |  |  |  |

L'accès aux différents services choisis sera possible après que les administrateurs du site auront validé votre compte et qu'un email récapitulatif de vos droits vous sera envoyé. Vous n'aurez plus qu'à vous connecter sur <u>www.idele.fr</u> pour utiliser les services.

|                          |                         |                                                                    | Rechercher mot clef ok                     |   |
|--------------------------|-------------------------|--------------------------------------------------------------------|--------------------------------------------|---|
| INSTITUT DE<br>L'ELEVAGE | idele.fr                | Apporteur d'innovations,<br>Assembleur de connaissances            | Mon panier   Créer un comite   Sidentifier | > |
|                          | L'Institut de l'Elevage | Domaines techniques   Métiers   Filières   Services   Presse   New | vsletters                                  |   |

#### 4.2 L'export des informations des taureaux en fichier csv

Le choix de ce service se fait en cliquant sur le service « téléchargement des index laitiers et allaitants »

| Services : | Téléchargement des index laitiers et allaitants |
|------------|-------------------------------------------------|
|            | Attestation d'index et calcul de lactation      |
|            | Accédez à des taureaux supplémentaires          |

Après validation de votre adresse email et vous être identifié sur www.idele.fr, vous trouverez sur l'application, au niveau des résultats de votre recherche, un bouton permettant d'exporter vos résultats de recherche par email.

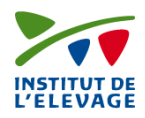

|              |                      |                                  | ⊡ Mo                    | ₿ Modifier les critères de recherche |          |               |               |                               |     |                              |          |       |         |                    |            |                    |
|--------------|----------------------|----------------------------------|-------------------------|--------------------------------------|----------|---------------|---------------|-------------------------------|-----|------------------------------|----------|-------|---------|--------------------|------------|--------------------|
| 104 tau      | ureaux évalués en ra | ace Aubrac                       | Page                    | précédente                           | 1        | 2             | 3             |                               | 6   | Page                         | suivante |       | (       | 0                  | Exporter l | es index           |
|              |                      |                                  |                         |                                      |          |               |               |                               |     |                              |          |       |         |                    |            |                    |
| Rg           | Nom                  | Num. nati                        | ional                   | ES<br>t                              |          | A             | n.            | Facilité                      | .   | Intitulé                     | ISEVR    |       | RIAPgef | EFCAR              | IABV se    | IMOCR              |
| Rg<br>1      | Nom<br>ROUSSEL       | Num. nati                        | ional<br>11907          |                                      | ST.      | A<br>:<br>20  | n.            | Facilité                      | . 1 | Intitulé<br>TFNAIS           | ISEVR    | IVMAT | RIAPgef | EFCAR              | IABV se    | IMOCR              |
| Rg<br>1<br>2 | ROUSSEL<br>REMUS     | Num. nat<br>FR120004<br>FR120005 | ional<br>11907<br>54384 | MIDATES                              | ST<br>ST | A<br>20<br>20 | n.<br>000 000 | Facilité<br>Tota<br>104<br>98 |     | Intitulé<br>IFNAIS<br>IFNAIS | ISEVR    | IVMAT | RIAPgef | EFCAR<br>104<br>99 | IABV se    | IMOCR<br>⊕ ♦<br>98 |

Remarque :

- Ce service n'est pas accessible à la filière « races locales à petits effectifs ».
- En filière bovin viande, l'export ne concerne pas les taureaux ayant uniquement les index IBOVAL.

### 4.3 Les attestations d'index et de lactation (payant)

Le choix de ce service se fait en cliquant sur « Attestation d'index et calcul de lactation ». Ce service payant n'est accessible que pour les races Montbéliarde, Normande, Prim'Holstein, Simmental et Brune.

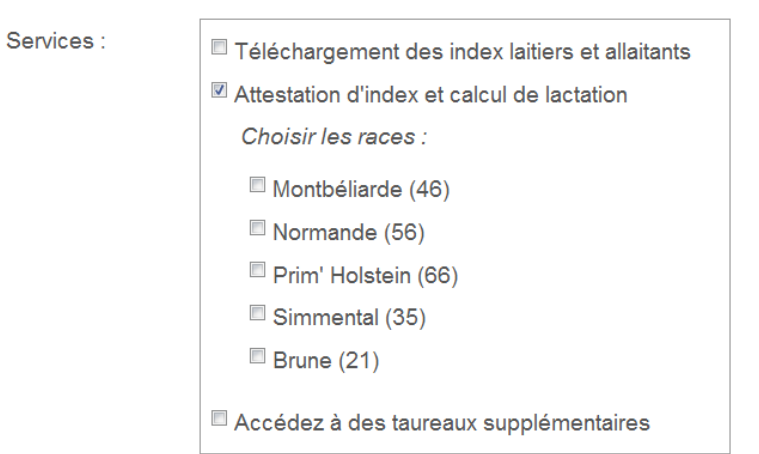

Après validation de votre adresse email et après validation d'un administrateur, vous serez informé par mail de la mise à disposition de ce service. Il vous suffit ensuite de d'acheter les attestations sur la boutique en ligne spécifique de l'application (adresse visible dans le mail reçu)

Quand vous aurez acquitté le montant de l'abonnement, vous pourrez accéder à ce service : un nouvel onglet nommé « attestation ».

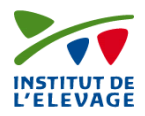

| Accueil                                           |
|---------------------------------------------------|
| CONSULTER LES INDEX OFFICIELS DES TAUREAUX        |
|                                                   |
| par animal par groupe Attestation                 |
| Sélection des taureaux                            |
| 🔘 Importer la liste depuis un fichier CSV         |
| Importer la liste depuis votre panier             |
| Données à exporter                                |
| Attestation des index                             |
| 🔲 Calcul de moyenne de lactations                 |
| Autres paramètres                                 |
| 📃 Envoi par courrier de l'original avec signature |
| Recevoir par email Vider le formulaire            |

Pour sélectionner les taureaux, vous pouvez le faire :

- depuis votre liste, en cochant la case se trouvant à gauche de la ligne du taureau. Les taureaux sont alors ajoutés à votre panier qui servira pour la demande d'attestation,

- en important un fichier csv selon un format définit et expliqué dans l'application

Pour les attestations d'index et de lactation, de nombreux paramètres sont disponibles, tels que :

- obtenir les attestations en version papier
- ajouter des index sur les attestations de lactation
- obtenir les attestations en format PDF ou en csv

- choisir une ou plusieurs populations pour les attestations et calculs de lactation (Filles en premières lactation, Filles adultes, Mères)

#### 4.4 Les taureaux supplémentaires pour la filière viande

Pour les taureaux de races à viande, l'application met à disposition les taureaux de monte publique (c'est-à-dire les taureaux d'IA). Pour les taureaux des races à viande et uniquement ceux-là, il est possible de demander l'accès à des taureaux supplémentaires.

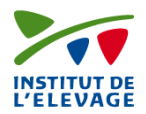

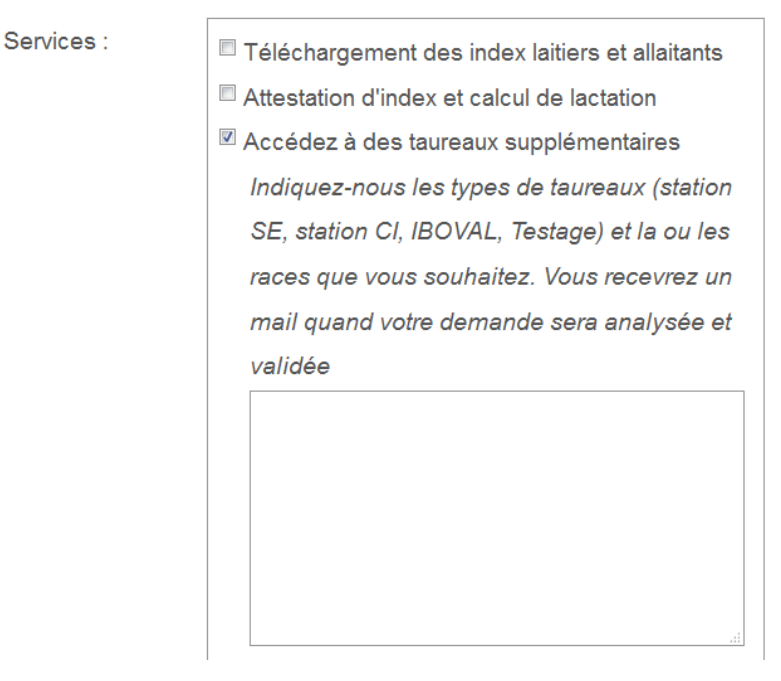

Un champ libre est votre disposition pour exprimer votre souhait en termes de taureaux supplémentaires et dans la ou les races souhaitées.

Les types de taureaux supplémentaires qui peuvent être accordés sont :

- taureaux en testage, notamment pour les Entreprises de Sélection
- taureaux passés en Contrôle Individuel, notamment pour les maitres d'œuvre des stations CI
- taureaux passés en station d'évaluation, notamment pour les maitre d'œuvre des stations SE
- taureaux avec index IBOVAL

Les races disponibles sont les races avec des stations de contrôle et/ou des évaluations IBOVAL.

Selon votre structure, certaines catégories de taureaux vous seront ajoutées dans la même consultation que les taureaux de monte publique. Vous recevrez un mail avec les droits qui vous auront été accordés.

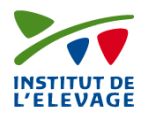